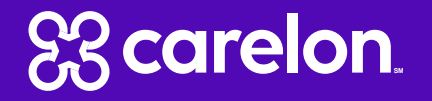

## Sentara Health Plans| Post Claim Clinical Appropriateness (PCCA) Submission Tutorial

**Radiation Therapy and Medical Oncology** 

### Outline

83

- Post Claim Clinical Appropriateness (PCCA) Submission Steps
- PCCA Requirements
- Radiation Therapy PCCA Submission
- Medical Oncology PCCA Submission

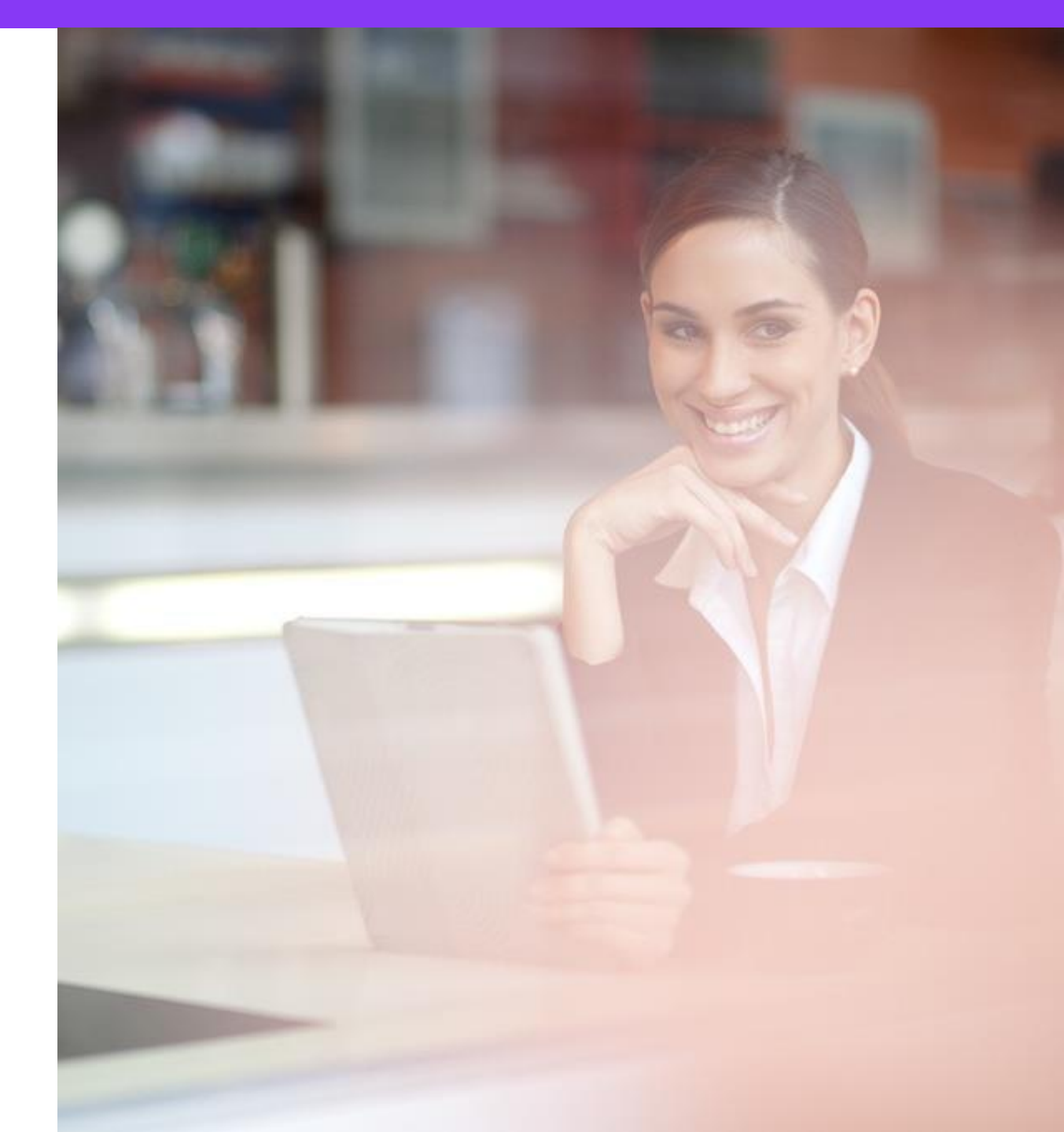

#### **PCCA Submission Steps**

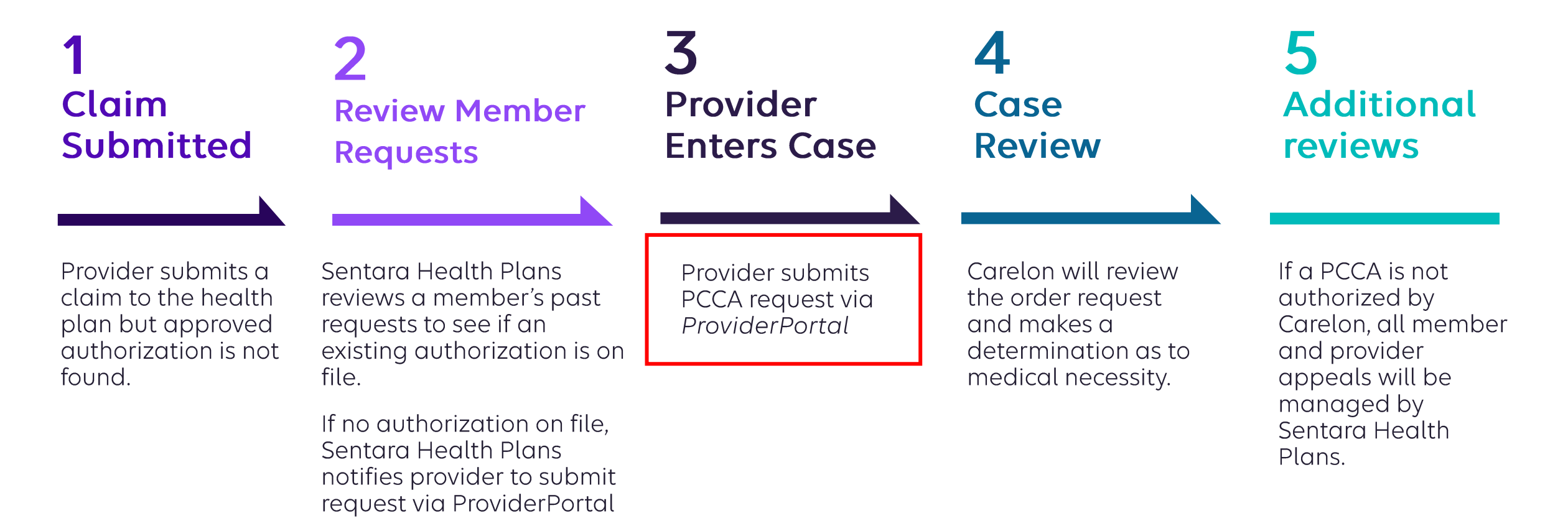

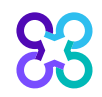

### **PCCA Requirements**

|                                       | Rule                                                                                                    |
|---------------------------------------|----------------------------------------------------------------------------------------------------|
| Program Start                         | Date of service must be on or after the program start                                                                                              |
| Member Eligibility                    | Must be eligible on date of service                                                                                                    |
| PCCA Review Timeframe                 | Post Claim Clinical Appropriateness (PCCA) Review is limited to 3-365 calendar days after the date of service (for both MOC and RAD)               |
| Claim No. Configuration               | <i>Current Field Requirement: 11 characters</i><br>Claim # is only 10 digits – please add O (zero) at the end to satisfy<br>character requirements |
| Lines of Business (LOB)<br>Membership | Commercial, Medicare & Medicaid                                                                                                    |
| Programs                              | Medical Oncology and Radiation Oncology                                                                                                    |

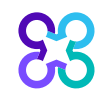

### Prerequisites prior to initiating a PCCA

- Review patient records to identify if a case has already been submitted to avoid duplicates
- Review managed drug or CPT Code list to understand if an authorization is required.
- Locate the ten-digit claim number and date of claim submission
- Identify the required demographic and clinical data to ensure you have all the necessary information to submit a case via the ProviderPortal

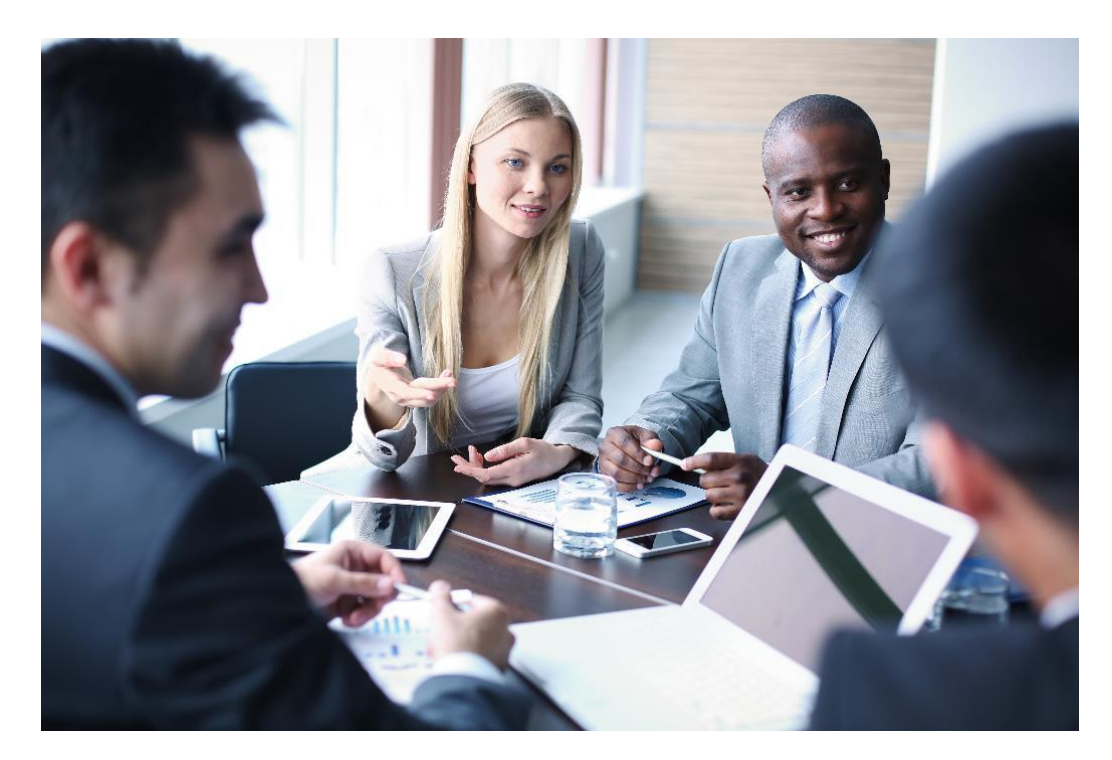

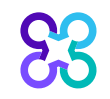

#### Enter the Claim Number and Claim Submission Date

| SMITH, JOHN       Edit         Member #:       107791102         Date of service:       Date of service:         Date of Birth:       9/19/1967         Health Plan:       Ordering Provider: | Hide Details<br>10/1/2020<br>Optima Health                                                                                             |                                                                                   |
|----------------------------------------------------------------------------------------------------|----------------------------------------------------------------------------------------------------|-----------------------------------------------------------------------------------|
| Step 2: Please select the Ordering Provider from the list below. Ordering Provider Search Search Type: Order                                                                                  | Post Medical Necessity Review<br>Has the Health Plan directed you to AIM to submit a Post Claim Case<br>after the claim was processed? |                                                                                   |
| Name TIN or NPI Address                                                                                                    | ●Yes ONO Please provide the following information Claim Number Claim Submission Date                                                   | pecialty the Health Plan the Health Plan the Tiew dropdown to view all providers. |
| First Name:                                                                                                    | OK                                                                                                    |                                                                                   |
| Last Name:                                                                                                    |                                                                                                    |                                                                                   |
| State<br>Virginia                                                                                                    |                                                                                                    |                                                                                   |

All other intake steps after this point are the same as a prospective case (Select Ordering Provider, Servicing Provider and complete Clinical Intake) Initiate a request in the Provider Portal like any other request and indicate the appropriate Date of Service.

The system will identify the request as a PCCA case based on the Date of Service and will ask for the following information:

- PCCA claim numbers consist of 11 digit alphanumeric values
- If claim only has 10 digits add a '0' at the end
- Claim Submission Date

Continue with entering the standard clinical information and submit the request.

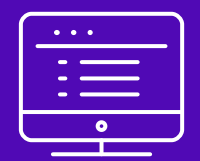

### How to submit PCCA case for Medical Oncology

Note: Carelon Medical Benefits Management maintains the confidentiality of all protected health information. All data displayed is fictional and any resemblance to real persons is purely coincidental.

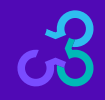

#### Provider Portal Home Page

| DEMO TRAINING                       | anage Your Seference User Profile Seference Desk                                                                                                    |
|-------------------------------------|----------------------------------------------------------------------------------------------------|
| Start Your Order<br>Request Here    | Service Date * MM/DD/YYYY                                                                                                    |
| Check Order Status                  | Member Details:     First Name * jane                                                                                                    |
| View Order History                  | Last Name * 85doe<br>Member ID * 376699999                                                                                                    |
| Check Member's Eligibility          | Date of Birth * 01/01/1959                                                                                                    |
| Check Claim Status                  | <ul> <li>For all Radiology requests use Date of Service. For Genetic Testing use the testing date. For all other requests, use Service Date.</li> <li>Do not include suffix/dependent code. For Federal Employee (FEP) members, please include the leading "R" in the search. If the member is not found, remove the leading "R" and search again. If there is an asterisk as part of the Member ID, do not enter it</li> </ul> |
| Access Your<br>Optinet Registration | <ul> <li>Member not found? Try entering only the first 2 characters of the patient's first and last name.</li> </ul>                                                                                                    |

To initiate a prior authorization request:

- 1. Enter the "Date of Service"
- 2. Provide the following member information:
  - Member First Name
  - Member Last Name
  - Member ID
  - Member DOB
- 3. Next, chose "Find this Member"

#### You can also:

- Check Order Status
- View Order History
- Manage Your Physician List
- Manage Your User Profile
- Reference Desk

83

### **Order Type Selection**

| Order Request                                                                                                    |                                                                                                    |                                                                                                    | Medicare AUC   Logout                             |
|----------------------------------------------------------------------------------------------------|----------------------------------------------------------------------------------------------------|----------------------------------------------------------------------------------------------------|---------------------------------------------------|
| Back to Homepage                                                                                                    |                                                                                                    |                                                                                                    | Print Preview                                     |
| Member Details                                                                                                    |                                                                                                    |                                                                                                    |                                                   |
| 23 MAIN STREET<br>SUITE 500<br>BRIDGEWATER, NJ 08807-6102<br>Service Date: 2/27/2023                                         | Date of Birth: 09/08/1973 Age: 49<br>Male                                                                   | Member ID: Alpha Prefix                                                                                          | : Edit Service Date                               |
|                                                                                                    |                                                                                                    |                                                                                                    | De Loit Service Date                              |
| Eligibility Details                                                                                                    |                                                                                                    |                                                                                                    |                                                   |
| Effective: 05/17/2021-12/31/9999                                                                                             | Product Code: Employer Group ID:                                                                            |                                                                                                    |                                                   |
| The following solutions for the service date entered<br>To initiate a request, please select the solution and then click the | require a Pre-Authorization:<br>Start Order Request to start your request.                                  |                                                                                                    |                                                   |
| View Code List<br>Nuclear Medicine, PET                                                                                      | View Code List                                                                                              | Chemotherapy and Supportive<br>Drugs<br>Review of cancer drugs, side effect management<br>and treatment pathways |                                                   |
| Urgent requests are not expected given the scope of Carelo                                                                   | n's services. If you have any questions about a possible urgent reques                                      | st, please contact 866-766-0250.                                                                                 | Start Order Request                               |
| The following solutions for the service date entered the member's ID card if you have any questions reg                      | I do not require Pre-Authorization by Carelon. Please no arding coverage or Pre-Authorization requirements. | te that benefit limits, if applicable, will still be applied. Contac                                             | t the health plan using the number on the back of |
| View Code List<br>Joint Surgery, Spine Surgery & Interventional<br>Pain Management                                           |                                                                                                    |                                                                                                    |                                                   |

Eligible solutions will display for the member and will be selectable

The medical oncology program is called Chemotherapy and Supportive Drugs.

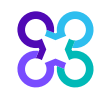

### Member History

| Please verify the list of Or | Please verify the list of Order Requests below to ensure you are not entering a duplicate request. |                                         |   |        |   |                                     |   |            |           |                     |                        |         |
|------------------------------|----------------------------------------------------------------------------------------------------|-----------------------------------------|---|--------|---|-------------------------------------|---|------------|-----------|---------------------|------------------------|---------|
| Member History               |                                                                                                    |                                         |   |        |   |                                     |   |            |           |                     |                        |         |
| Order ID                     | 🟚 Pro                                                                                              | cedure Description                      | ¢ | ICD    | ¢ | Disease                             | ¢ | Start Date | End Date  | Ordering Provider 🟚 | Outcome 😰              | Summary |
| Voluntarily Withdrawn        | Nive                                                                                               | olumab                                  |   | C43.0  |   | Malignant melanoma of lip           |   | 2/21/2022  | 8/29/2022 | SCULLY, THOMAS      | Voluntary Cancellation | View    |
| Voluntarily Withdrawn        | Ipili                                                                                              | mumab                                   |   | C43.0  |   | Malignant melanoma of lip           |   | 2/21/2022  | 8/29/2022 | SCULLY, THOMAS      | Voluntary Cancellation | View    |
| Voluntarily Withdrawn        | Dex                                                                                                | amethasone Sodium Phosphate             |   | C43.0  |   | Malignant melanoma of lip           |   | 2/21/2022  | 8/29/2022 | SCULLY, THOMAS      | Voluntary Cancellation | View    |
| Voluntarily Withdrawn        | AK                                                                                                 | YNZEO                                   |   | C50.01 | 1 | Mal neo nipple&areola,rt fem breast |   | 1/19/2022  | 5/4/2022  | SCULLY, THOMAS      | Voluntary Cancellation | View    |
| Voluntarily Withdrawn        | Cis                                                                                                | platin                                  |   | C00.0  |   | Malig neoplasm external upper lip   |   | 1/13/2022  | 3/31/2022 | SCULLY, THOMAS      | Voluntary Cancellation | View    |
| Voluntarily Withdrawn        | Nive                                                                                               | olumab                                  |   | C43.0  |   | Malignant melanoma of lip           |   | 12/30/2021 | 7/7/2022  | SCULLY, THOMAS      | Voluntary Cancellation | View    |
| Voluntarily Withdrawn        | Ipili                                                                                              | mumab                                   |   | C43.0  |   | Malignant melanoma of lip           |   | 12/30/2021 | 7/7/2022  | SCULLY, THOMAS      | Voluntary Cancellation | View    |
| Voluntarily Withdrawn        | Dex                                                                                                | amethasone Sodium Phosphate             |   | C43.0  |   | Malignant melanoma of lip           |   | 12/30/2021 | 7/7/2022  | SCULLY, THOMAS      | Voluntary Cancellation | View    |
| Voluntarily Withdrawn        | Nive                                                                                               | olumab                                  |   | C43.0  |   | Malignant melanoma of lip           |   | 12/23/2021 | 6/30/2022 | SCULLY, THOMAS      | Voluntary Cancellation | View    |
| Voluntarily Withdrawn        | Ipili                                                                                              | mumab                                   |   | C43.0  |   | Malignant melanoma of lip           |   | 12/23/2021 | 6/30/2022 | SCULLY, THOMAS      | Voluntary Cancellation | View    |
| Ka aa 1 2 3 4                | 5 H H                                                                                              | l i i i i i i i i i i i i i i i i i i i |   |        |   |                                     |   |            |           | DISPLAYIN           | G 1–10 OF 58 R         | ESULTS  |

Historical order requests will display in the member history

Select "Next" to proceed with the order request entry or "Withdraw the request" if applicable

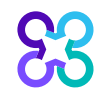

### **Confirm PCCA Review Type**

Clear

Search

All other intake steps after this point are the same as a prospective case (Select Ordering Provider, Servicing Provider and complete Clinical Intake)

- System recognizes the user is initiating a PCCA case.
- User validates the PCCA request and enters claim number.
- PCCA claim numbers consist of 11 digit alpha-numeric values.
- If claim only has 10 digits add a '0' at the end
- User searches and selects Ordering Provider.

### Select Ordering Provider

| Crder Request                                                                                                    |                           |                    |              |                                |                      |                    |        |           | Logout  |
|----------------------------------------------------------------------------------------------------|---------------------------|--------------------|--------------|--------------------------------|----------------------|--------------------|--------|-----------|---------|
|                                                                                                    |                           |                    |              |                                |                      | Step: 1            | 34     | 560       | 78      |
| 85PARKER, MARY JANE Z Edit<br>Member #: 3766387660<br>Date of sin<br>Date of Birth: 1/1/1943 Health Pla<br>Ordering Provider: | ervice: 8<br>an:          | /30/2022           | Hide Details |                                |                      |                    |        |           |         |
| tep 2: Please select the Ordering Provider from the                                                                           | list below.               |                    |              |                                |                      |                    |        |           |         |
| Ordering Provider Search                                                                                                    | Re                        | cent               | Favorites    | Search Results                 |                      |                    |        | View:     | Local 🛩 |
| Name                                                                                                    | Ordering F<br>Favorite to | Providers<br>Name  | ¢            | Address 👘                      | Caty et              | Specially          | de H   | sath Plan | ¢       |
| TIN or NPI     Address                                                                                                    |                           | SMITH JOS          | HUA          | 700 PARK RIDGE LN              | NORTH FOND<br>DU LAC | Radiology          |        |           |         |
|                                                                                                    | 介                         | SCULLY TH          | QMAS         | 226 S WOODS MILL RD STE<br>40W | CHESTERFIELD         | Urology            |        |           |         |
| First Name:                                                                                                    |                           | SHARPE_BE          | RYAN         | 18051 RIVER AVE STE 200        | NOBLESVILLE          | Family Practice    |        |           |         |
| Last Name                                                                                                    |                           | SCULLY TH          | OMAS         | 2 PROGRESS POINT PKWY          | O FALLON             | Urology            |        |           |         |
|                                                                                                    | 公                         | SMITH JOS          | EPH          | 1701 SENATE BLVD               | INDIANAPOLIS         | Pulmonary Diseases |        |           |         |
| State<br>Texas                                                                                                    | ☆                         | BUTTERMAN<br>GLENN | NN.          | 730 10TH AVE                   | BALDWIN              | Orthopedic Surgery |        |           |         |
|                                                                                                    | 160 A.C. 🚺 1              | 5 . 601            |              |                                |                      | DISPLAYING         | 1-6 OF | 6 RES     | ULTS    |
| Search                                                                                                    | Withdraw th               | s request          |              |                                |                      |                    |        |           |         |

Select the ordering provider by clicking on the physician's name

Ordering providers that are associated with the requesting user's registration will be available for selection

Providers can be added to "Favorites" by clicking on the start to the left of the provider's name

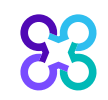

### Ordering Provider Fax Number

83

| Order Request                                                                                                    |                   |                              |                                 |          |        | Step 1             | 34    | 667         | Logout  |
|----------------------------------------------------------------------------------------------------|-------------------|------------------------------|---------------------------------|----------|--------|--------------------|-------|-------------|---------|
| 85PARKER, MARY JANE       ✓ Edit         Member #       3766387660         Date of Birth:       1/1/1943         Ordering Provider:       Health P | ienvice 8<br>tan: | Hide Details                 |                                 |          |        |                    |       |             |         |
| Ordering Provider Scarch<br>Search Type:                                                                                                    | Re                | Cont Favorites               | Search Results                  | _        |        |                    |       | View: I     | Local 👻 |
| Name                                                                                                    | Favorite 1        |                              | about the second from some from | a balan  |        |                    |       | lealth Plan |         |
| TIN or NPI     Address                                                                                                    | *                 | FAX Number<br>(987) 654-6543 | physician's secure fax numbe    | r below. | FOND   | Radiology          |       |             |         |
|                                                                                                    |                   | Why do you need this?        |                                 |          | RFIELD | Urology            |       |             |         |
| First Name                                                                                                    | Ŷ                 | Tras onavaiaus               |                                 |          | VILLE  | Family Practice    |       |             |         |
| Last Name.                                                                                                    |                   | SCALLT THANKS                | 2 PROGRESS POINT PRWY           | UTALLO   | N      | Urology            |       |             |         |
|                                                                                                    | ŝ                 | SMITH JOSEPH                 | 1701 SENATE BLVD                | INDIANA  | POUS   | Pulmonary Diseases |       |             |         |
| State<br>Texas                                                                                                    |                   | BUTTERMANN.<br>GLENN         | 730 10TH AVE                    | BALDWI   | N      | Orthopedic Surgery |       |             |         |
|                                                                                                    | ser er 🖬 s        | i ant                        |                                 |          |        | DISPLAYING         | 1-6 O | F 6 RES     | ULTS    |
| Search                                                                                                    | Withdraw the      | s request                    |                                 |          |        |                    |       |             |         |

Enter or confirm the fax number to be used when communicating with the ordering provider

Press the **"Save**" button to continue

### Verify Dispensing Date

| Order Request                                                                                                    |                           |              |
|----------------------------------------------------------------------------------------------------|---------------------------|--------------|
|                                                                                                    |                           | Step: 123456 |
| 5PARKER, MARY JANE Edit<br>ember #: 3766387660<br>Date of service:<br>ate of Birth: 1/1/1943 Health Plan:<br>rdering Provider: SMITH, JOSHUA Edit | Hide Details<br>8/30/2022 |              |
| 0 3: Please enter the Dispensing Start Date if it prior to the T<br>Dispensing Date<br>08/30/2022                                                 | eatment Start Date        |              |
| /ithdraw this request Next                                                                                                    |                           |              |
|                                                                                                    |                           |              |

The "**Dispensing Date**" will default to the start date for the treatment; verify and modify as needed

Select the "**Next**" button to continue

Note: If the requested drugs will be procured from an outside pharmaceutical supplier, the user can enter a dispensing date prior to the treatment start date

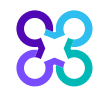

### Select Dispensing/Servicing Provider

| Grder Request                                                                                                    |                       |                   |                   |       |              |          |              | Logout   |
|----------------------------------------------------------------------------------------------------|-----------------------|-------------------|-------------------|-------|--------------|----------|--------------|----------|
|                                                                                                    |                       |                   |                   |       |              | Step: 1  | 2345         | 678      |
| 85PARKER, MARY JANE       Edit         Member #:       3766387660         Date of Birth:       1/1/1943         Ordering Provider:       SMITH, JOSHUA | 8/30/2022<br>ice:     | Hide Details      |                   |       |              |          |              |          |
| Step 4: Please Choose a Dispensing Provider.                                                                                                    | Provider Search Res   | ults              |                   |       |              |          |              |          |
|                                                                                                    | Dispensing Provider   | Address           | City              | State | Phone        | Distance | Action       | Мар      |
|                                                                                                    | <u>SMITH, JOSHUA</u>  | 700 PARK RIDGE LN | NORTH FOND DU LAC | WI    | 888-720-2012 | 892.44   | View Details | View Map |
|                                                                                                    | KK KK 1 DD DD         |                   |                   |       | DIS          | SPLAYING | 1–1 OF 1     | RESULTS  |
|                                                                                                    | Withdraw this request |                   |                   |       |              |          |              |          |

Select the **dispensing provider** by clicking on the name from the default list of frequently used providers that displays

You can search for the dispensing provider if they are not listed by selecting the "Find Dispensing Provider" button and completing a search

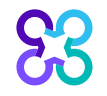

### Dispensing Provider Place of Service Selection

| Order Request                                                                                                    |                                |                                                                             |                                                |       |              |          |              | Logout          |
|----------------------------------------------------------------------------------------------------|--------------------------------|-----------------------------------------------------------------------------|------------------------------------------------|-------|--------------|----------|--------------|-----------------|
|                                                                                                    |                                |                                                                             |                                                |       |              | Step: 1  | 2345         |                 |
| 85PARKER, MARY JANE       Edit         Member #:       3766387660         Date of Birth:       1/1/1943         Date of Birth:       1/1/1943         Ordering Provider:       SMITH, JOSHUA | 8/30/2022<br>ice:<br>Anthem CR | Hide Details                                                                |                                                |       |              |          |              |                 |
| Step 4: Please Choose a Dispensing Provider.                                                                                                    |                                |                                                                             |                                                |       |              |          |              |                 |
| Find Dispensing Provider                                                                                                    | Provider Search Res            |                                                                             |                                                |       |              |          |              |                 |
|                                                                                                    | Dispensing Provider            | Address                                                                     | City                                           | State | Phone        | Distance | Action       | Мар             |
|                                                                                                    | SMITH, JOSHUA                  | 700 PARK RIDGE LN                                                           | NORTH FOND DU LAC                              | WI    | 888-720-2012 | 892.44   | View Details | <u>View Map</u> |
|                                                                                                    | KK KK <b>1</b> DD DDI          | SMITH, JOSHUA                                                               |                                                |       |              | PLAYING  | 6 1–1 OF 1   | RESULTS         |
|                                                                                                    | Withdraw this request          | Select Place of S<br>Select<br>OFFICE<br>OUTPATIENT H<br>AMBULATORY<br>HOME | HOSPITAL<br>INFUSION CENTER<br>SURGICAL CENTER |       | ~            |          |              |                 |

Select the place of service from the drop-down list

The place of service corresponds to the site where the chemotherapy will be administered

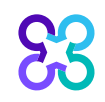

#### **Request Services**

#### **Request Services**

J9354 | Ado-Tra

|8999 | Afatinib

J9015 | Aldesleu J8999 | Alectinii

18999 | Alpelisit

18999 | Alpelisi

• Some drugs used in a cancer treatment regimen require prior authorization by Carelon; other drugs may need review by other entities, such as pharmaceutical benefits management (PBM) companies or the health plan. For those drugs within a regimen NOT preauthorized by Carelon, clinical information is requested to determine Pathway eligibility.

| Search                                    |          |
|-------------------------------------------|----------|
| Drugs                                     | Regimen  |
| 1                                         | Name     |
| Partial Match - J                         |          |
| J8999   Abemaciclib (Verzenio)   PO       | Show 🗸   |
| J8999   Abiraterone Acetate (Yonsa)   PO  |          |
| J8999   Abiraterone Acetate (Zytiga)   PO |          |
| 18999   Acalabr                           | CONTINUE |

#### Request Services

• Some drugs used in a cancer treatment regimen require prior authorization by Carelon; other drugs may need review by other entities, such as pharmaceutical benefits management (PBM) companies or the health plan. For those drugs within a regimen NOT preauthorized by Carelon, clinical information is requested to determine Pathway eligibility.

#### Search

| Drugs                        | Regimen             |   |
|------------------------------|---------------------|---|
| HCPCS, Generic or Brand Name | fal                 |   |
|                              | Partial Match - fol |   |
| Register a Clinical Trial    | bev FOLFOX          | , |
|                              | Rev- FOL FOX6       |   |

ALL drugs being prescribed as part of the care plan should be entered

Search for individual drugs by:

- HCPCs Code (J-Code)
- Generic name
- Brand name

Clicking on the drug name in the results list adds it to the "Selected Drugs" list

Click "**Continue**" to proceed once all drugs have been entered

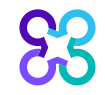

### Request Services | Clinical Trial

| or the health plan. For those drugs within a regimen NOT pre                                                                                                    | eauthorized by Carelon, clinical information is requested to determine Pathway el                                                                                                    | igibility.                               |      |
|----------------------------------------------------------------------------------------------------|----------------------------------------------------------------------------------------------------|------------------------------------------|------|
| Search                                                                                                    |                                                                                                    |                                          |      |
| Drugs                                                                                                    | Regimen                                                                                                    |                                          |      |
| HCPCS, Generic or Brand Name                                                                                                    | Name                                                                                                    |                                          |      |
| Register a Clinical Trial                                                                                                    |                                                                                                    | She                                      | w 🗸  |
| CANCEL                                                                                                    |                                                                                                    | CONT                                     | INUE |
|                                                                                                    |                                                                                                    |                                          |      |
|                                                                                                    |                                                                                                    |                                          |      |
|                                                                                                    |                                                                                                    |                                          |      |
| EQUEST. Services                                                                                                    | sings may need review by other entities, such as pharmaceutical benefits management (PBM) companies or the health pla                                                                         | In. For those drugs within a regimen NOT |      |
| equest Services<br>Some drugs used in a cancer treatment regimen require prior authorization by Carelon: other d<br>presubtrices by Carelon, clinical information is requested to determine Pathway eligibility.<br>Parch<br>Ings<br>HCPCS, Generic or Brand Name                                                                                                    | brugs may need review by other entities; such as pharmaceutical benefits management (PBM) companies or the health pla<br>Regimen                                                              | N. For those drugs within a regimen NOT  |      |
| equest Services<br>Some drugs used in a cancer treatment regimen require prior authorization by Carelon: other d<br>preauthorized by Carelon. clinical information is requested to determine Pathway eligibility.<br>exarch<br>Micros. Generic or Brand Name<br>tegister a Clinical Trial                                                                                                    | Brugs may need review by other entities, such as pharmaceutical benefits management (PBM) companies or the health pla<br>Regimen                                                              | an. For those drugs within a regimen NOT |      |
| equest Services Some drugs used in a cancer breatment regimen require prior authoritation by Carelon: other d prograuthorized by Carelon, clinical information is requested to determine Pathway eligibility. Program RCPCs: Generic or Brand Name RCPCs: Generic or Brand Name RCPCs | bugs may need review by other entities, such as pharmaceutical benefits management (PBM) companies or the health pla           Regimen           Name                                         | an. For those drugs within a regimen NOT |      |
| equest Services Some drugs used in a cancer treatment regimen require prior authorization by Carelon: other d presubtrices by Carelon, clinical information is requested to determine Pathway eligibility. Press HCPCs: Generic or Brand Name HCPCs: Generic or Brand Name HCPCs: Gen | Prugs may need review by other entities, such as pharmaceutical benefits management (PBM) companies or the health plu Regimen Register a Clinical Trial                                       | an. For those drugs within a regimen NOT |      |
| equest Services Some drugs used in a cancer treatment regime nequire prior authoritation by Carelon: other of presultances by Carelon. chical information is requested to determine Pathway eligibility. Parach Progs Process Generic of Brand Name Process Generic of Brand Name Pr | Prugs may need review by other entities, such as pharmaceutical benefits management (PBM) companies or the health pla<br>Regimen<br>Reme<br>Register a Clinical Trial<br>Face Page URL *      | an. For those drugs within a regimen NOT |      |
| equest Services Some drugs used in a cancer treatment regimen require prior authorization by Carelon: other d praseuthorized by Carelon, clinical information is requested to determine Pathway eligibility. Prase HCPCs: Generic or Brand Name HCPCs: Generic or Brand Name HCPCs: G | Register a Clinical Trial Face Page URL *                                                                                                    | an. For those drugs within a regimen NOT |      |
| equest Services Some drugs used in a cancer treatment regimen require prior authorization by Carelon: other dispersion of the service of the service of the  | Register a Clinical Trial Face Page URL * I don't have the NCT Number                                                                                                    | an. For those drugs within a regimen NOT |      |
| Some drugs used in a cancer treatment regime nequire prior authorization by Carelon: other drugs presatherized by Carelon: clinical information is requested to determine Pathway eligibility.         earch         Drugs         MCCDS: Generic of Band Name         Register a Clinical Trial         NCT Number         I don't have the NCT Number                                                                                                    | hugs may need review by other entities, such as pharmaceutical benefits management (PBM) companies of the health plu  Register a Clinical Trial  Face Page URL *  I don't have the NCT Number | an. For those drugs within a regimen NOT |      |

#### To Register a Clinical Trail:

- Click "Show" link to expand the field
- Enter NCT Number and click verify
  - Messaging will display if an NCT number is valid or invalid
- If NCT number is not known, select "I don't have the NCT Number" check box
  - User can enter the Face Page URL

Click "Continue" to proceed

Hide 🔨

### Request Services | Biosimilars

#### **Request Services**

O Some drugs used in a cancer treatment regimen require prior authorization by Carelon; other drugs may need review by other entities, such as pharmaceutical benefits management (PBM) companies or the health plan. For those drugs within a regimen NOT preauthorized by Carelon, clinical information is requested to determine Pathway eligibility.

#### Search

| Drugs                        | Regimen                                                                                                    |
|------------------------------|----------------------------------------------------------------------------------------------------|
| HCPCS, Generic or Brand Name |                                                                                                    |
|                              | You may only request one Regimen for each authorization; however, you may add additional Drugs to the selected<br>Regimen. To search for another Regimen, please remove the selected Regimen. |

#### Selected Regimen

| bevacizumab, fluorouracil, leucovorin and oxaliplatin (bev FOLFOX) | × Delete |
|--------------------------------------------------------------------|----------|
| J9263   Oxaliplatin (Oxaliplatin)   IV                             |          |
| J9190   Fluorouracil (Fluorouracil)   IV                           |          |
| Select Drugs:                                                      |          |
| Select                                                             | <b>~</b> |
| Select                                                             |          |
| C9257   Bevacizumab (Avastin)   IV                                 |          |
| J9035   Bevacizumab (Avastin)   IV                                 |          |
| e Q5107   Bevacizumab-awwb (Mvasi)   IV                            |          |
| Q5118   Bevacizumab-bvzr (Zirabev)   IV                            | × Delete |
|                                                                    |          |

If a regimen contains drugs with biosimilars, the user will need to specify a biosimilar for each drug using the dropdown boxes

Confirm the selected HCPCS code is correct

Note: Only one Regimen can be requested at a time, however multiple drugs can be entered with or without a Regimen

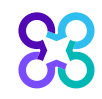

### Request Services | All drugs requested

#### Request Services

53

| Search                                                                   |                                                                                                    |
|--------------------------------------------------------------------------|----------------------------------------------------------------------------------------------------|
| Drugs                                                                    | Regimen                                                                                                    |
| HCPCS, Generic or Brand Name                                             |                                                                                                    |
|                                                                          | You may only request one Regimen for each authorization; however, you may add additional Drugs to the se<br>Regimen. To search for another Regimen, please remove the selected Regimen. |
| elected Regimen                                                          |                                                                                                    |
| Rituxan. Doxorubicin. Vincristine. Cyclophosphamide. Prednisone (R-CHOP) | × Delete                                                                                                    |
| J9070   Cyclophosphamide (Cytoxan)                                       |                                                                                                    |
| J9000   Doxorubicin (Adriamycin)                                         |                                                                                                    |
| J/STO   Predhisone (Pediapred)<br>J9310   Rituxumab (Rituxan)            |                                                                                                    |
| J9999   Vincristine (Vincasar PFS)                                       |                                                                                                    |
| elected Drugs                                                            |                                                                                                    |
| J2505   pegfilgrastim (Neulasta)                                         | × Delete                                                                                                    |
|                                                                          |                                                                                                    |
| CANCEL                                                                   | CON                                                                                                    |
| LITTI TALEN                                                              |                                                                                                    |
|                                                                          |                                                                                                    |
|                                                                          |                                                                                                    |

After all drugs have been added to the request, verify selections and click "**Continue**"

### **Clinical Scenario**

#### **Clinical Scenario**

| Tumor Type*                                           |                                                                       | ICD-10 Code*             |       |                                                               |         |  |
|-------------------------------------------------------|-----------------------------------------------------------------------|--------------------------|-------|---------------------------------------------------------------|---------|--|
| Select                                                |                                                                       | Search                   |       |                                                               |         |  |
| Pathology *<br>You can find this<br>section of the el | s information in the pathology<br>ectronic record                     |                          |       |                                                               |         |  |
| Select                                                |                                                                       |                          |       |                                                               |         |  |
| Stage *                                               |                                                                       |                          |       |                                                               |         |  |
| Select                                                |                                                                       |                          |       |                                                               |         |  |
| Select                                                | Tumor Type*                                                           |                          |       | ICD-10 Code *                                                 |         |  |
|                                                       | Colon                                                                 | -                        | Clear | C18.0 Malignant neoplasm of cecum                             | ▼ Clear |  |
| CANCEL B                                              | Pathology *<br>You can find this information in the pathology section | of the electronic record |       | ICD-10 Code dropdown choices are related to tumor type: Colon |         |  |
|                                                       | Adenocarcinoma                                                        | •                        | Clear |                                                               |         |  |
|                                                       | Stage *                                                               |                          |       |                                                               |         |  |
|                                                       |                                                                       |                          | Clear |                                                               |         |  |
|                                                       | Stage IIB                                                             | •                        | Clear |                                                               |         |  |
|                                                       | Stage IIB Line of Treatment *                                         | •                        | Clear |                                                               |         |  |
|                                                       | Stage IIB Line of Treatment * 1st Line CLEAR ALL                      | •                        | Clear |                                                               |         |  |

User will complete clinical scenario information

- All fields on this page are required
- Answers can be selected via the drop-down boxes depending on the tumor type
- User has the option to "Clear" a selected answer next to each field or "Clear All"
  - Clearing a field will clear answers in the subsequent fields
- Selections on this screen will modify any subsequent biomarker or clinical justification questions asked later in the process

Once all fields have been completed, user can click "**Save & Exit**" or "**Continue**" to proceed

### **Biomarkers**

#### **Biomarkers**

What are the biomarker (or other tests listed below) results?

BRAF BRAF Mutated BRAF Wild-Type BRAF Unknown

KRAS KRAS Mutated KRAS Wild-Type KRAS Unknown

NRAS NRAS Mutated NRAS Wild-Type NRAS Unknown

NTRK 1/2/3 gene fusion

○ NTRK 1/2/3 Positive ○ NTRK 1/2/3 Negative ○ NTRK 1/2/3 Unknown

CANCEL BACK

SAVE & EXIT CONTINUE

User will complete Biomarkers and other test results depending on the clinical scenario entered on the request.

 Select "Unknown" if biomarker value is unknown or not reported

Once all fields have been completed, user can click "Save & Exit" or "Continue" to proceed

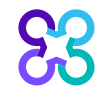

### **Performance Status**

#### Performance Status

#### What is the patient's performance status?

- ECOG Scale Karnofsky Scale
- 🔘 0 Fully active, able to carry on all pre-disease performance without restriction
- 🔘 1 Restricted in physically strenuous activity but ambulatory and able to carry out work of a light or sedentary nature
- 🔘 2 Ambulatory and capable of all selfcare but unable to carry out any work activities; up and about more than 50% of waking hours
- 3 Capable of only limited selfcare, confined to bed or chair more than 50% of waking hours
- 4 Completely disabled and cannot carry on any selfcare; totally confined to a bed or chair
- Unknown

| CANCEL                                                                                                    | BACK                                                                                                    |
|----------------------------------------------------------------------------------------------------|----------------------------------------------------------------------------------------------------|
| Contraction of the second second second second second second second second second second second second second s | and the second second second second second second second second second second second second second second second |

|             | <b></b>  |
|-------------|----------|
| SAVE & EXIT | CONTINUE |

### User will enter performance status

- Select "Unknown" if performance status is unknown
- System defaults to "ECOG Scale"
- "Karnofsky Scale" is available if needed
- System will default to "Lansky Scale" for patients 18 and under

Once all fields have been completed, user can click "Save & Exit" or "Continue" to proceed

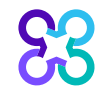

### Additional Biomarkers – Off Pathway Regimen

#### Additional Biomarkers

Please enter additional biomarker (or other tests listed below) results for potential alternative regimens

#### Microsatellite Instability/mismatch repair

MSI/MMR Unknown OSI/MMR Microsatellite Instability High (Msi-H)/Deficient Mismatch Repair (Dmmr)
 MSI/MMR Microsatellite Stable Or Instability Low (Mss Or Msi-L)/Proficient Mismatch Repair (Pmmr)

CANCEL BACK

SAVE & EXIT CONTINUE

User will be prompted to enter additional biomarkers/other test results *if an Off-Pathway regimen is selected* 

- Alternative regimens will display based on the additional biomarkers/other test results selected
- Select "Unknown" if Biomarker is unknown

Once all fields have been completed, user can click **"Save & Exit**" or **"Continue**" to proceed

83

### **Alternative Regimens**

#### **Alternative Regimens**

Based on your clinical scenario, please consider choosing an alternative Regimen by selecting a row in the table below and clicking 'Update Regimen' to continue.

|                                                                                                    | Regimen Name                                                                    | (Nickname)                                       | Required I                  | Biomarker(s)                      | Pathway Eligible           |
|----------------------------------------------------------------------------------------------------|---------------------------------------------------------------------------------|--------------------------------------------------|-----------------------------|-----------------------------------|----------------------------|
|                                                                                                    | trastuzumab (t                                                                  | rastuz)                                          | 5q- (5q mii                 | nus), HER2                        | No                         |
|                                                                                                    | trastuzumab (t                                                                  | rastuz)                                          |                             |                                   |                            |
| Alternative Reg                                                                                                    | imens                                                                           |                                                  |                             |                                   |                            |
| Selected Drugs                                                                                                    |                                                                                 |                                                  |                             |                                   |                            |
| You have requested drugs that<br>Q5107   Bevacizumab-awwb (Mw.<br>J9190   Fluorouracil (Fluorouracil)<br>J0640   Leucovorin Calcium (Leuc<br>J9263   Oxaliplatin (Oxaliplatin) | may require additional rev<br>asi)   IV<br>)   IV<br>ovorin Calcium)   IJ<br>IV | iew:                                             |                             |                                   | SAVE & EXIT UPDATE REGIMEN |
| Based on your clinical scenario.                                                                                                    | S<br>, please consider choosing a                                               | an alternative Regimen by selecting a row in the | table below and clicking 'U | odate Regimen' to continue.       |                            |
| Regimen Name (Nickname)                                                                                                    |                                                                                 | Required Biomarker(s)                            |                             | Pathway Eligible                  |                            |
| Keytruda (Keytruda)                                                                                                    |                                                                                 | BRAF, KRAS, MSI/MMR, NRAS, NTRK 1/2/3            |                             | Yes                               |                            |
| CANCEL BACK                                                                                                    |                                                                                 |                                                  | SAVE & EXIT CON             | TINUE WITH CURRENT DRUG SELECTION |                            |

Based on patient's diagnosis and biomarker test results, the Alternative Regimens screen displays

- Eligible On-Pathway or Off-Pathway alternative regimens will be provided
- User can select an alternative • regimen and click "Update Regimen"

#### OR

User can continue with the • current drugs and click "Continue with Current Drug Selection"

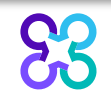

### **Dosing Schedule**

| eight *                                                                                                    | es as final doses<br>Unit * |                                                                                                 | Weight* | un Un                                                                                            | it *    |                 |                                                            |              | CREATE NEW DOSING SCH    |
|----------------------------------------------------------------------------------------------------|-----------------------------|-------------------------------------------------------------------------------------------------|---------|--------------------------------------------------------------------------------------------------|---------|-----------------|------------------------------------------------------------|--------------|--------------------------|
| 50                                                                                                    | inches                      | -                                                                                               | 120     | p                                                                                                | ounds 👻 |                 |                                                            |              |                          |
| Bev- FOLFOX6 - Pathway Ineligib                                                                                                    | le                          |                                                                                                 |         |                                                                                                  |         |                 |                                                            |              |                          |
| Drugs                                                                                                    |                             | Dose Amount                                                                                     |         | Final Dose                                                                                       | Route   | Daily Frequency | Schedule                                                   | Cycle Length | Cycles                   |
| Bevacizumab (Avastin)<br>Oxaliplatin (Oxaliplatin)<br>Fluorouracil (Fluorouracil)                                                                                |                             | 5.000 MG/KG<br>85.000 MG/M2<br>400.000 MG/M2                                                    |         | 272.000 MG<br>129.200 MG<br>608.000 MG                                                           | IV      | QD              | D1<br>D1<br>D1                                             | 14 Days      | Cycle 1                  |
| Leucovorin Calcium (Leucovorin C                                                                                                    | Calcium)                    | 1,200.000 MG/M2<br>400.000 MG/M2                                                                |         | 1,824.000 MG<br>608.000 MG                                                                       |         |                 | D1, 2<br>D1                                                |              |                          |
| Huorouracii (Huorouracii)<br>Leucovorin Calcium (Leucovorin C                                                                                                    | Calcium)                    | 1,200.000 MG/M2<br>400.000 MG/M2                                                                |         | 1,824.000 MG<br>608.000 MG                                                                       |         |                 | D1,2<br>D1                                                 |              | SEL                      |
| Ruorouracii (Ruorouracii)<br>Leucovorin Calcium (Leucovorin C<br>QA DS bev FOLFOX - Pathway Inc                                                                  | Calcium)                    | 1,200.000 MG/M2<br>400.000 MG/M2                                                                |         | 1,824.000 MG<br>608.000 MG                                                                       |         |                 | D1,2<br>D1                                                 |              | SEL                      |
| Puorouracii (PiudroUracii)<br>Leucovorin Calcium (Leucovorin C<br>QA DS bev FOLFOX - Pathway Inc<br>Drugs                                                        | Calcium)                    | 1,200.000 MG/M2<br>400.000 MG/M2                                                                |         | 1,824.000 MG<br>608.000 MG<br>Final Dose                                                         | Route   | Daily Frequency | D1,2<br>D1<br>Schedule                                     | Cycle Length | SEL<br>Cycles            |
| QA DS bev FOLFOX - Pathway Inc<br>Drugs<br>Bevacizumab (Avastin)<br>Oxaliplatin (Oxaliplatin)<br>Fluorouracii (Fluorouracii)<br>Leucovorin Calcium (Leucovorin C | Calcium)                    | 1,200.000 MG/M2<br>400.000 MG/M2<br>Dose Amount<br>5.000 MG/KG<br>85.000 MG/M2<br>400.000 MG/M2 |         | 1,824.000 MG<br>608.000 MG<br>Final Dose<br>272.000 MG<br>129.200 MG<br>608.000 MG<br>608.000 MG | Route   | Daily Frequency | D1,2<br>D1<br>Schedule<br>D1<br>D1<br>D1<br>D1<br>D1<br>D1 | Cycle Length | SEL<br>Cycles<br>Cycle 1 |

Multiple dosing schedules could display, and user can Select, Edit or Create a Dosing Schedule

User is required to enter Height and Weight

- Some drugs have weightbased doses
- System will calculate the flat dose
- Final Dose column will display once height and weight are entered

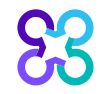

### Dosing Schedule | Create a New Dosing Schedule

#### Dosing Schedule - Edit

#### Inter height and weight to see doses as final doses

| Height | Unit   | Weight | Unit   |
|--------|--------|--------|--------|
| 60     | inches | 130    | pounds |

#### New Dosing Schedule - Pathway Ineligible

| Drugs                    | Dose                                             | On Cycle |           |                    |
|--------------------------|--------------------------------------------------|----------|-----------|--------------------|
| Trastuzumab (Herceptin)  | No Doses exist for Drug/Cycle Length combination | Select   | /<br>Edit | <b>X</b><br>Delete |
| Carboplatin (Paraplatin) | No Doses exist for Drug/Cycle Length combination | Select   | Edit      | <b>X</b><br>Delete |
| Pertuzumab (Perjeta)     | No Doses exist for Drug/Cycle Length combination | Select   | /<br>Edit | <b>X</b><br>Delete |
| Docetaxel (DOCEtaxel)    | No Doses exist for Drug/Cycle Length combination | Select   | ø<br>Edit | <b>x</b><br>Delete |
| Add Drug Dose            |                                                  |          |           |                    |

#### User can create a new drug dose if one does not match for the intended drug or regimen

Cycle length, number of cycles, dose, etc. will need to be entered

Select "**Confirm Changes**" once dosing has been entered

### Dosing Schedule | Custom Treatment

#### **Dosing Schedule**

| Enter height and | l weight to se | ee doses as | final doses |
|------------------|----------------|-------------|-------------|
|------------------|----------------|-------------|-------------|

| Height | Unit   |   | We |  |
|--------|--------|---|----|--|
|        | inches | - |    |  |

| eight | Unit   |
|-------|--------|
|       | pounds |

The combination of drugs that have been requested do not have an associated dosing schedule. Please create a dosing schedule for the patient

#### New Dosing Schedule - Pathway Ineligible

| Cycle Length Day(s) *                                        | Number of Cycles *                               |          |                |
|--------------------------------------------------------------|--------------------------------------------------|----------|----------------|
| Drugs                                                        | Dose                                             | On Cycle |                |
| Select                                                       | No Doses exist for Drug/Cycle Length combination | Select   | <pre></pre>    |
| Add Drug Dose                                                |                                                  |          |                |
| f the drug dose you are looking for doesn't exist, you can c | create a new dose by <u>clicking here</u>        |          |                |
|                                                              |                                                  |          | + Add a new Cy |
|                                                              |                                                  |          | CONFIRM CHANGE |
|                                                              |                                                  | L        |                |

When a custom treatment is entered on a request:

- System will not identify any specific dosing related to the custom regimen entered
- User will need to enter a new dosing schedule and complete each field
- Custom regimens will display as "Pathway Ineligible"

Select "**Confirm Changes**" once dosing has been entered

Note: Custom treatments may pend for additional clinical review

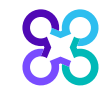

### Regimen | Pathway eligibility

| Drugs                                                                                                    | Dose Amount                                                                         | Final Dose                                                                       | Route | Daily<br>Frequency | Schedule                               | Cycle<br>Length | Cycles     |
|----------------------------------------------------------------------------------------------------|-------------------------------------------------------------------------------------|----------------------------------------------------------------------------------|-------|--------------------|----------------------------------------|-----------------|------------|
| Carboplatin<br>Paraplatin)<br>Docetaxel (DOCEtaxel)<br>Trastuzumab<br>Herceptin)<br>Trastuzumab<br>Herceptin)<br>Pertuzumab (Perjeta)<br>Pertuzumab (Perjeta) | 6.000 AUC<br>75.000 MG/M2<br>8.000 MG/KG<br>6.000 MG/KG<br>420.000 MG<br>840.000 MG | 900.000 MG<br>118.500 MG<br>472.000 MG<br>354.000 MG<br>420.000 MG<br>840.000 MG | IV    | QD                 | D1<br>D1<br>D1<br>D1<br>D1<br>D1<br>D1 | 21 Days         | Cycles 1-6 |
|                                                                                                    |                                                                                     |                                                                                  |       |                    |                                        |                 | CEL DOT    |
|                                                                                                    |                                                                                     |                                                                                  |       |                    |                                        |                 | SELECT     |
| CHP O21 C1-6 + HP Ma<br>athway Ineligible                                                                                                    | intenance C6                                                                        |                                                                                  |       |                    |                                        |                 | SELECT     |
| CHP_O21 C1-6 + HP Ma<br>athway Ineligible<br>Drugs                                                                                                    | intenance C6<br>Dose Amount                                                         | Final Dose                                                                       | Route | Daily<br>Frequency | Schedule                               | Cycle<br>Length | SELECT     |

Pathway eligibility displays next to the regimen name

If dosing schedule is correct, click "Select" to continue

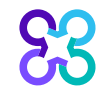

### Additional Clinical Information

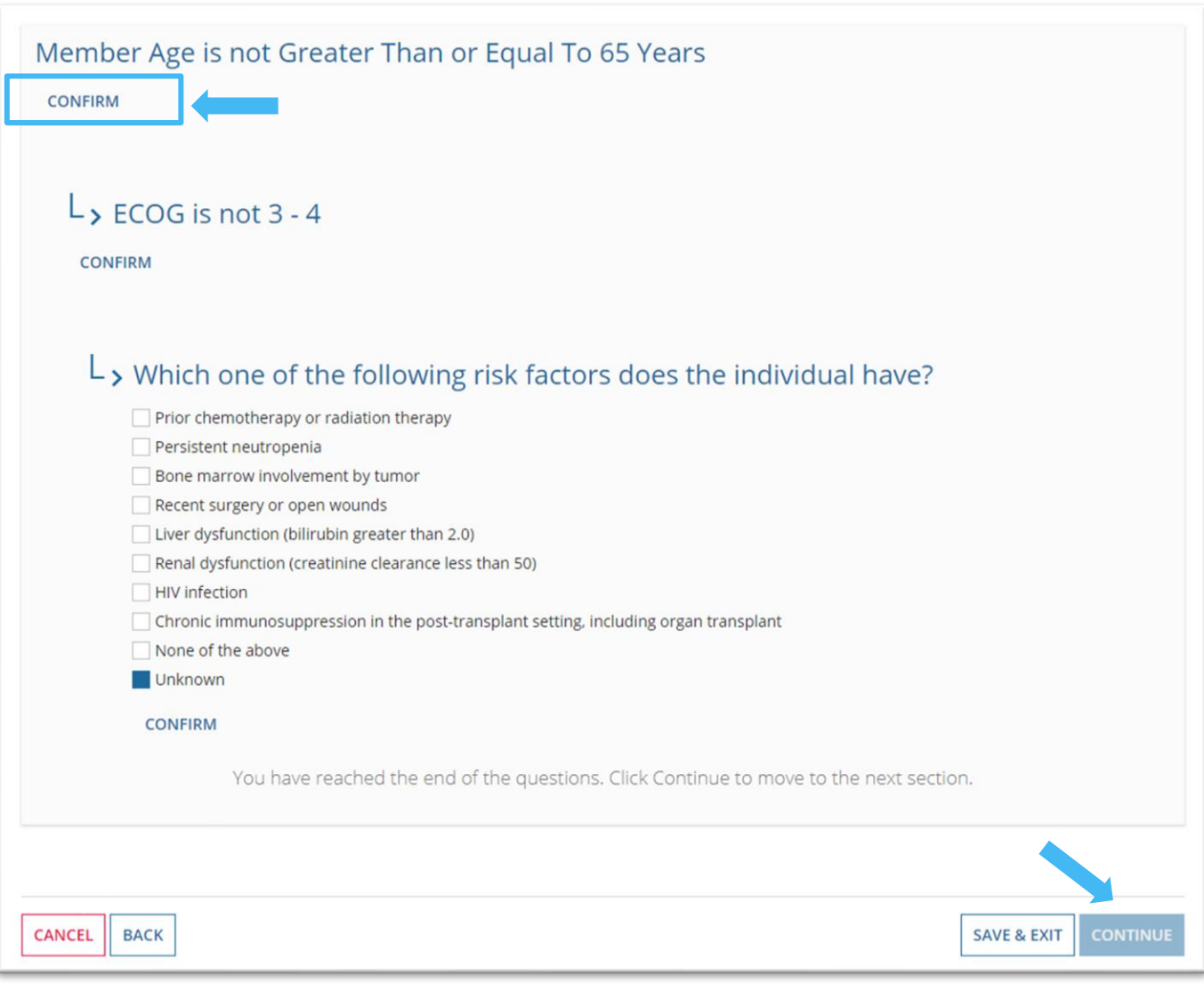

Additional clinical questions may display when requesting supportive drugs

 User should "Confirm" the questions that display and select the appropriate responses

Once all fields have been completed, user can click "Save & Exit" or "Continue" to proceed

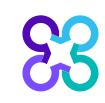

### Additional Clinical Information

#### Additional Clinical Information

| Does the individual have adequate cardiac function? *                                                |                      |
|----------------------------------------------------------------------------------------------------|----------------------|
| ○ Yes                                                                                                |                      |
| ○ No                                                                                                 |                      |
| OUnknown                                                                                             |                      |
| Will cardiac function be monitored at regular intervals (e.g. every 3 months) during treatment? $st$ |                      |
| ○ Yes                                                                                                |                      |
| ○ No                                                                                                 |                      |
| OUnknown                                                                                             |                      |
| Has the disease progressed on or after prior treatment that contained pertuzumab (Perjeta)? $st$     |                      |
| ○ Yes                                                                                                |                      |
| ○ No                                                                                                 |                      |
| OUnknown                                                                                             |                      |
|                                                                                                    |                      |
|                                                                                                    |                      |
| CANCEL BACK                                                                                          | SAVE & EXIT CONTINUE |
|                                                                                                    |                      |
|                                                                                                    |                      |
|                                                                                                    |                      |

Additional clinical questions may display based on the clinical scenario entered on the request

• User should answer the questions accordingly

Once all questions have been completed, user can click "Save & Exit" or "Continue" to proceed

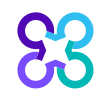

#### **Review and Continue**

| Intermediation of provide 1 (Stangard Diversity 1) (Stangard Diversity 1) (Stangard                                                                                                    |                  |
|----------------------------------------------------------------------------------------------------|------------------|
| Review & Continue           Your request for J9045   Carboplatin (Paraplatin), J9171   Docetaxel (DOCEtaxel), J9306   Pertuzumab (Perjeta), J9355   Trastuzumab (Herceptin) does not require additional review at this time           Your request for J9045   Carboplatin (Paraplatin), J9171   Docetaxel (DOCEtaxel), J9306   Pertuzumab (Perjeta), J9355   Trastuzumab (Herceptin) does not require additional review at this time           Your request for J9045   Carboplatin (Paraplatin), J9171   Docetaxel (DOCEtaxel), J9306   Pertuzumab (Perjeta), J9355   Trastuzumab (Herceptin) does not require additional review at this time           Your request for J2506   Pergfigrastim (Neulasta) does not require additional review at this time           Your request for J2506   Degfigrastim (Neulasta) does not require additional review at this time           Your request for J2506   Degfigrastim (Neulasta) does not require additional review at this time           Your request for J2506   Degfigrastim (Neulasta) does not require additional review at this time           Your request for J2506   Degfigrastim (Neulasta) does not require additional review at this time           Your request for J2506   Degfigrastim (Neulasta) does not require additional review at this time           Your request for J2506   Degfigrastim (Neulasta) does not require additional review at this time           Your request for J2506   Degfigrastim (Neulasta) does not require additional review at this time           Your request for J2506   Degfigrastim (Neulasta) does not require additional review at this time           Your request for J2506   Degfigrastim (Neulasta) does not require additional review at                                                                                                    | (Herceptin) does |
| Chical Scenario Ceview & Continue Your request for J9045 [ Carboplatin (Paraplatin), J9171 ] Docetaxel (DOCEtaxel), J9306 ] Pertuzumab (Perjeta), J9355 ] Trastuzumab (Herceptin) does not require additional review at this time Your request for J2506 ] Pegfilgrastim (Neulasta) does not require additional review at this time Your request for J2506 ] Pegfilgrastim (Neulasta) does not require additional review at this time Your request for J2506 ] Pegfilgrastim (Neulasta) does not require additional review at this time Your request for J2506 ] Pegfilgrastim (Neulasta) does not require additional review at this time Your request for J2506 ] Pegfilgrastim (Neulasta) does not require additional review at this time Your request for J2506 ] Pegfilgrastim (Neulasta) does not require additional review at this time Your request for J2506 ] Pegfilgrastim (Neulasta) does not require additional review at this time Your request for J2506 ] Pegfilgrastim (Neulasta) does not require additional review at this time Your request for J2506 ] Pegfilgrastim (Neulasta) does not require additional review at this time Your request for J2506 ] Pegfilgrastim (Neulasta) does not require additional review at this time Your request for J2506 ] Pegfilgrastim (Neulasta) does not require additional review at this time Your request for J2506 ] Pegfilgrastim (Neulasta) does not require additional review at this time Your request for the formation for WBC Growth Factor Water for the methy or reducing Your addition theory or reducing Your addition theory or reducin                                                                                                    |                  |
| eview & Continue  four request for J9045   Carboplatin (Paraplatin), J9171   Docetaxel (DOCEtaxel), J9306   Pertuzumab (Perjeta), J9355   Trastuzumab (Herceptin) does not require additional review at this time  four request for J2506   Pegfilgrastim (Neulasta) does not require additional review at this time  four request for J2506   Pegfilgrastim (Neulasta)  four request for State state to the State state to the State State to the State State to the State State to the State State to the State State to the State State to the State State to the State State to the State State to the State State to the State State to the State State to the State State to t                                                                                                    | / 14             |
| Height 60 Inches     Weight 130 pounds       Traps     Dese Amount     Route     Desay     Excluded     Cycling       Carlogistin     000 0ALK     000 0ALK     000 0ALK     000 0ALK     010 000 Mg       Oversame (Contraction)     000 0ALK     000 0ALK     010 000 Mg     01     01       Oversame (Contraction)     000 0ALK     000 0ALK     010 000 Mg     01     01       Oversame (Contraction)     000 0ALK     010 000 Mg     01     01     01       Oversame (Contraction)     000 0ALK     000 0Mg     01     01     01       Oversame (Contraction)     000 0Mg     01     01     01     01       Oversame (Contraction)     000 0Mg     01     01     01     01       Oversame (Contraction)     000 0Mg     000 0Mg     01     01     01       Oversame (Contraction)     000 0Mg     000 0Mg     01     01     01       Oversame (Contraction)     000 0Mg     000 0Mg     01     01     01       Oversame (Contraction)     000 0Mg     000 0Mg     01     01     01       Oversame (Contraction)     000 0Mg     000 0Mg     01     01     01       Oversame (Contraction)     000 0Mg     000 0Mg     01     0                                                                                                    |                  |
| Drugs       Does Amount       Final Does       Route       Daily<br>Frequency       Schedule       Cycle<br>Length         00000400<br>(00000400<br>(00000400<br>(00000400)<br>(00000400)<br>(0000400)<br>(0000400)<br>(000040000000000                                                                 |                  |
| Carbinglatin<br>(Paraplatin)<br>December 2000 Mick and<br>Paraplatin)<br>December 2000 Mick and<br>2000 Mick and<br>20000 Mick and<br>2000 Mick and<br>2000 Mick an | Cycles           |
| Additional Clinical Information         Has the disease tria         preparise         onter prior         onter prior         onter prio                                                                                                    | Qides 1-4        |
| Has the disease 140<br>progressed on or<br>affect prior<br>treatment that<br>containing<br>preprints?<br>Additional Clinical Information for WBC Growth Factor<br>Rules Applied Member Age is not Greater Than or Equal To 85 Years. ECCO is not 3 - 4<br>Which one of the<br>Stational grid. Factors<br>failurating rid. Factors                                                                                                    | 10               |
| Additional Clinical Information for WBC Growth Factor Rules Agelied Member Age is not Greater Than or Equal To 63 Years, ECOO is not 3 - 4 Which ene of the Prior chemotherapy or radiation therapy failowing risk factors does the individual                                                                                                    |                  |
| Rules Applied Member Age is not Greater than or Equal To 65 Years. ECOG is not 3 – 4<br>Which one of the Prior chemotherapy or radiation therapy<br>following risk factors:<br>does the individual                                                                                                    | / 66             |
| inver .                                                                                                    |                  |
|                                                                                                    | Dut contract     |

#### Messaging regarding the requested drugs will display at the top of the Review & Continue page

User will review a summary of each of the components of the request and can edit each section if needed via the "Edit" button on the right

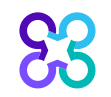

#### **Review and Continue**

| Biomarkers                | 🖋 Edit |
|---------------------------|--------|
| Biomarkers HER2 Unknown   |        |
| Performance Status        | / Edit |
| Performance Status 0 ECOG |        |

#### **Dosing Schedule**

| Height 60                                                                                                    | Weight 130 pounds                                                                   |                                                                                  |       |                    |                                        |                 |            |
|----------------------------------------------------------------------------------------------------|-------------------------------------------------------------------------------------|----------------------------------------------------------------------------------|-------|--------------------|----------------------------------------|-----------------|------------|
| Drugs                                                                                                    | Dose Amount                                                                         | Final Dose                                                                       | Route | Daily<br>Frequency | Schedule                               | Cycle<br>Length | Cycles     |
| Carboplatin<br>(Paraplatin)<br>Docetaxel (DOCEtaxel)<br>Trastuzumab<br>(Herceptin)<br>Trastuzumab<br>(Herceptin)<br>Pertuzumab (Perjeta)<br>Pertuzumab (Perjeta) | 6.000 AUC<br>75.000 MG/M2<br>8.000 MG/KG<br>6.000 MG/KG<br>420.000 MG<br>840.000 MG | 900.000 MG<br>118.500 MG<br>472.000 MG<br>354.000 MG<br>420.000 MG<br>840.000 MG | IV    | QD                 | D1<br>D1<br>D1<br>D1<br>D1<br>D1<br>D1 | 21 Days         | Cycles 1-6 |

#### Additional Clinical Information

| Has the disease  | No |
|------------------|----|
| progressed on or |    |
| after prior      |    |
| treatment that   |    |
| contained        |    |
| pertuzumab       |    |

| not require additio                                                                                                    | 045   Carboplatin (Par<br>nal review at this time                                                                                                    | aplatin), j9171   Doce                                                                                                    | taxel (DOCEta             | xal), j0306   Pa                        | irtuzumab (Perjeta), 1935                                                                                                    | 5   Trastucuma             | ab (Herceptin) d     | ices |
|----------------------------------------------------------------------------------------------------|----------------------------------------------------------------------------------------------------|----------------------------------------------------------------------------------------------------|---------------------------|-----------------------------------------|----------------------------------------------------------------------------------------------------|----------------------------|----------------------|------|
| Your request for J2                                                                                                    | 506   Pegfilgrastim (N                                                                                                    | eulasta) does not requ                                                                                                    | /ire additional           | review at this                          | time                                                                                                    |                            |                      |      |
| Request Ser                                                                                                    | vices                                                                                                    |                                                                                                    |                           |                                         |                                                                                                    |                            |                      | 10   |
| docetaxel, carbo                                                                                                    | oplatin, trastuzumab                                                                                                    | and pertuzumab (T                                                                                                    | (9K)                      |                                         |                                                                                                    |                            |                      |      |
| J9045   Carbople                                                                                                    | rtin (Paraplatin)   N                                                                                                    |                                                                                                    |                           |                                         |                                                                                                    |                            |                      |      |
| 19171   Docetax<br>19306   Pertuzur                                                                                                    | nab (Perjeta)   IV                                                                                                    |                                                                                                    |                           |                                         |                                                                                                    |                            |                      |      |
| 19355   Trastuzu                                                                                                    | mab (Herceptin)   N                                                                                                    |                                                                                                    |                           |                                         |                                                                                                    |                            |                      |      |
| Supportive Drug                                                                                                    |                                                                                                    |                                                                                                    |                           |                                         |                                                                                                    |                            |                      |      |
| J2506   Pegfilgra                                                                                                    | stim (Neulasta)   SC                                                                                                    |                                                                                                    |                           |                                         |                                                                                                    |                            |                      |      |
| Clinical Scen                                                                                                    | ario                                                                                                    |                                                                                                    |                           |                                         |                                                                                                    |                            |                      | 16   |
| Tumor                                                                                                    | Type Breast                                                                                                    |                                                                                                    |                           |                                         |                                                                                                    |                            |                      |      |
| Tumor Sub                                                                                                    | Type invasive                                                                                                    |                                                                                                    |                           |                                         |                                                                                                    |                            |                      |      |
| Path                                                                                                    | Rage Stage I                                                                                                    |                                                                                                    |                           |                                         |                                                                                                    |                            |                      |      |
| Line of Treat                                                                                                    | ment 2nd line                                                                                                    |                                                                                                    |                           |                                         |                                                                                                    |                            |                      |      |
| Biom kers                                                                                                    |                                                                                                    |                                                                                                    |                           |                                         |                                                                                                    |                            |                      | 11   |
|                                                                                                    | 183.114                                                                                                    |                                                                                                    |                           |                                         |                                                                                                    |                            |                      |      |
| $\leq$                                                                                                    | ER2 Unknown                                                                                                    | ,<br>,                                                                                                    |                           |                                         |                                                                                                    |                            |                      |      |
| Perfo, hance                                                                                                    | e Status                                                                                                    |                                                                                                    |                           |                                         |                                                                                                    |                            |                      | 10   |
|                                                                                                    |                                                                                                    |                                                                                                    |                           |                                         |                                                                                                    |                            |                      |      |
|                                                                                                    |                                                                                                    |                                                                                                    |                           |                                         |                                                                                                    |                            |                      |      |
|                                                                                                    |                                                                                                    |                                                                                                    |                           |                                         |                                                                                                    |                            |                      |      |
|                                                                                                    |                                                                                                    |                                                                                                    |                           |                                         |                                                                                                    |                            |                      |      |
| Dosing Sche                                                                                                    | dule                                                                                                    |                                                                                                    |                           |                                         |                                                                                                    |                            |                      | 100  |
| Dosing Sche                                                                                                    | dule<br>ege 60 inches                                                                                                    |                                                                                                    |                           |                                         | Weight 130 pounds                                                                                                    |                            |                      | /10  |
| Dosing Sche<br>H                                                                                                    | dule<br>eight 60 inches<br>Dose Amou                                                                                                    | nt Final Dose                                                                                                    | Route                     | Daily<br>Frequency                      | Weight 130 pounds<br>Schedule                                                                                                    | Cycle<br>Length            | Cycles               | /10  |
| Dosing Sche<br>H<br>Drugs<br>Carbopizin                                                                                                    | dule<br>eight 60 inches<br>Dose Amou                                                                                                    | nt Final Dose                                                                                                    | Route                     | Daily<br>Frequency                      | Weight 130 pounds<br>Schedule                                                                                                    | Cycle<br>Length            | Cycles               | /16  |
| Dosing Sche<br>H<br>Drugs<br>Carbopiatin<br>Docetaxel (DC                                                                                                    | dule<br>eight 60 inches<br>Dese Amou<br>Clitane) 6,000 AUC<br>75,000 AUC                                                                                                    | nt Final Dose                                                                                                    | Route                     | Daily<br>Frequency                      | Weight 130 pounds<br>Schedule                                                                                                    | Cycle<br>Length            | Cycles               | 200  |
| Dosing Sche<br>H<br>Drugs<br>Carbopiatin<br>(Garapiatin)<br>Docetavel (OC<br>Trastucuma)<br>Generoptin)                                                                                                    | dule<br>eight 60 inches<br>Dese Amou<br>75.000 MGC<br>26.000 AUC<br>75.000 MGC<br>6.000 XGM                                                                                                    | nt Final Dose<br>900.000 MS<br>118.500 MG<br>472.200 MS<br>5 354.000 MS                                                                                                    | Route                     | Daily<br>Frequency                      | Weight 130 pounds<br>Schedule                                                                                                    | Cycle<br>Length<br>21 Days | Cycles               | 216  |
| Dosing Sche<br>H<br>Drugs<br>Carbopton<br>(Skapjatin<br>Oceased (DC<br>Tractuumb<br>Georegitii)<br>Tractuumb                                                                                                    | dule         eight 60 inches           Dese Ameu         50 000 AUC           75.000 MG/m         5000 MG/m           20000 MG/m         5000 MG/m           6000 MG/m         5000 MG/m                                                                                                    | nt Final Dose<br>900.000 NG<br>412 118.500 NG<br>5 354.000 NG<br>5 354.000 NG<br>849.000 NG                                                                                                    | Route                     | Daily<br>Frequency                      | Weight 130 pounds<br>Schedule                                                                                                    | Cycle<br>Length<br>21 Days | Cycles<br>Cycles 1-6 | 710  |
| Dosing Schee<br>H<br>Drugs<br>Carbopatin<br>(Skrappatin)<br>Doortswel (Of<br>Trottuurumb)<br>Of Perturumb (<br>Perturumb (                                                                                                    | Dese Amou           0.000 AUC           75.000 MG/I           2000 AUC           75.000 MG/I           420.000 MG/I           140.000 MG/I           140.000 MG/I           140.000 MG/I           140.000 MG/I           140.000 MG/I           140.000 MG/I                                                                                                    | Final Dose           900.000 MS           118.300 MG           522.000 MG           324.000 MG           420.000 MG           420.000 MG                                                                                                    | Route                     | Daily<br>Frequency<br>QD                | Weight 130 pounds<br>Schedule<br>01<br>01<br>01<br>01<br>01<br>01                                                                                                    | Cycle<br>Length<br>21 Days | Cycles<br>Cycles 1-0 |      |
| Dosing Schee<br>H<br>Drugs<br>Carboptatin<br>Oncessor<br>Discourse<br>Discourse<br>Pertuzumato<br>Pertuzumato (                                                                                                    | clule         Dese Amou           Dese Amou         0.000 AUC           CEExemb         0.000 AUC           25.000 MG/m         0.000 AUC           420.000 MG/m         420.000 MG           heights         844000 MG                                                                                                    | Final Dose           900.000 MS           118.500 MS           324.000 MS           324.000 MS           420.000 MS           420.000 MS                                                                                                    | N                         | Daily<br>Frequency                      | Weight 130 pounds<br>Schedule<br>01<br>01<br>01<br>01<br>01<br>01<br>01                                                                                                    | Cycle<br>Length            | Cycles<br>Cycles 1-6 | /    |
| Dosing Sche<br>H<br>Drugs<br>Cabopistin<br>Decreare IO<br>Decreare IO<br>Decreare IO<br>Decreare IO<br>Decreare IO<br>Decreare IO<br>Decreare IO<br>Pertucumes (<br>Pertucumes (                                                                                                    | dule<br>eight 60 inches<br>Dese Ameu<br>CEIsmet)<br>6.000 AUC<br>75.000 MG<br>0.000 AUC<br>20.000 MG<br>420.000 MG<br>420.000 MG<br>420.000 MG                                                                                                    | nt Final Dose<br>900.000 MG<br>118.500 MG<br>324.200 MG<br>324.000 MG<br>324.000 MG<br>324.000 MG<br>340.000 MG<br>ation                                                                                                    | Route                     | Daily<br>Frequency                      | Weight         130 pounds           Schedule         01           01         01           01         01           01         01                                                                                                    | Cycle<br>Length<br>21 Days | Cycles               | /10  |
| Dosing Sche<br>H<br>Drugs<br>Carboptatin<br>Orectamotion<br>Decension<br>Decension<br>D | dule         Dese Amou           Dese Amou         0.000 AUC           CEENINE         0.000 AUC           20.000 AUC         20.000 AUC           20.000 AUC         40.000 AUC           10.000 AUC         40.000 AUC           10.000 AUC<                                                                                                    | nt Final Dose<br>900.000 MS<br>118.500 MS<br>324.200 MS<br>324.000 MS<br>840.000 MS<br>ation                                                                                                    | Route                     | Daily<br>Frequency                      | Weight 130 pounds<br>Schedule<br>01<br>01<br>01<br>01<br>01<br>01                                                                                                    | Cycle<br>Length<br>21 Days | Cycles<br>Cycles 1-6 | 100  |
| Dosing Sche<br>H<br>Drugs<br>Carbopizin<br>@acapiatin<br>Doctase(DC<br>Traducume)<br>Carbopizin<br>Perturument<br>Perturument<br>Additional C<br>Has the dil<br>progressed                                                                                                    | dule         base Amou           base Amou         Base Amou           CBISHIP         6.000 AUC           75.000 MG/m         20.000 MG/m           40.000 MG/m         40.000 MG/m           Verystal         840.000 MG/m           Inincal Inform         merer           mine a         ND                                                                                                    | nt Final Dose<br>900.000 MS<br>118.500 MS<br>G 472.000 MS<br>420.000 MS<br>64.000 MS<br>840.000 MS                                                                                                    | Route                     | Daily<br>Frequency<br>QO                | Weight 130 pounds<br>Schedule<br>01<br>01<br>01<br>01<br>01                                                                                                    | Cycle<br>Langth<br>21 Deys | Cycles<br>Cycles 1-6 | 70   |
| Dosing Sche<br>H<br>Drugs<br>Carbopiztin<br>Garbopiztin<br>Doctasel GC<br>TratoLizumo<br>Decerceptin<br>TratoLizumo<br>MerityLinnel<br>PerityLinnel<br>Additional C                                                                                                    | dule         best Amou           best Amou         best Amou           CEILINY         5.000 AUC           S.000 AUC         5.000 AUC           S.000 MG         420.000 MG           Verystal         840.000 MG           Ininical Inform         energian           Ininical Inform         energian                                                                                                    | nt Final Dose<br>900 000 MS<br>118, 500 MS<br>5 324,000 MS<br>420,000 MS<br>420,000 MS<br>add.000 MS                                                                                                    | Route                     | Oaily<br>Frequency                      | Weight         130 pounds           Schedule         01           01         01           01         01           01         01           01         01                                                                                                    | Cycle<br>Langth<br>21 Deys | Cycles 1-6           | /10  |
| Dosing Sche<br>H<br>Drugs<br>Carboptatin<br>(Varapitatin)<br>Doctase(CC<br>TratoLucmade)<br>Orecreptin)<br>TratoLucmade<br>Orecreptin)<br>TratoLucmade<br>Orecreptin)<br>TratoLucmade<br>Orecreptin)<br>TratoLucmade<br>Orecreptin)<br>TratoLucmade<br>Orecreptin)<br>TratoLucmade<br>Orecreptin)<br>TratoLucmade<br>Orecreptin)<br>TratoLucmade<br>Orecreptin)<br>TratoLucmade<br>Orecreptin)<br>TratoLucmade<br>Orecreptin)<br>TratoLucmade<br>Orecreptin)<br>TratoLucmade<br>Orecreptin)                                                                                                    | dule sight 60 inches Dese Amou CREMEN 0 000 AUC SLOOD MCM CREMEN 0 000 AUC SLOOD MCM ADDOD MCM ADDOM MCM ADDOM MCM ADDOM ADD ADD ADD ADD ADD ADD ADD ADD ADD ADD                                                                                                    | nt Final Dose<br>900 000 MS<br>118, 500 MS<br>324,000 MS<br>420,000 MS<br>420,000 MS<br>ation                                                                                                    | Route                     | Daily<br>Frequency                      | Weight         130 pounds           Schedule         01           01         01           01         01           01         01           01         01                                                                                                    | Cycle<br>Length<br>21 Days | Cycles<br>Cycles 1-6 | 70   |
| Dosing Sche<br>H<br>Drugs<br>Carboptan<br>Occase(OC<br>TratoLucad)<br>Doctase(OC<br>TratoLucad)<br>Occase(IC)<br>TratoLucad)<br>Mercutane(I)<br>Mercutane(I                                                                                                    | dule sight 60 inches Dese Amou CREMENT Dese Amou CREMENT Dese Amou CREMENT Dese Amou Accord accord a                                                                                                    | nt Final Dose<br>900 000 MS<br>118, 500 MS<br>324,000 MS<br>420,000 MS<br>420,000 MS<br>ation                                                                                                    | Route                     | Daily<br>Frequency                      | Weight         130 pounds           Schedule         01           01         01           01         01           01         01           01         01                                                                                                    | Cycle<br>Length<br>21 Days | Cycles<br>Cycles 1-6 | 700  |
| Dosing Sche<br>H<br>Drugs<br>Carbopatin<br>Garbopatin<br>Doctasel OC<br>Tractuoundo<br>Mercopitol<br>Mercupitol<br>Mercupitol                                                           | dule  sight 60 inches  Dese Amou  Cetterer  Soot Auc  Cetterer  Soot Auc  Cetterer  Soot Auc  Accord auc  Cetterer  Soot Auc  Accord auc  Accord auc                                                                                                    | nt Final Doee<br>900 000 MS<br>118,500 MS<br>324200 MS<br>420,000 MS<br>420,000 MS<br>ation for WB                                                                                                    | Route<br>N<br>C Growt     | only<br>Frequency<br>op                 | Weight         130 pounds           Schedule         01           01         01           01         01           01         01           01         01           01         01           01         01                                                                                                    | Cycle<br>Length<br>21 Deys | Cycles 1-6           | 100  |
| Dosing Schee<br>H<br>Drugs<br>Carbojatin<br>Grapatin<br>Ocortave (CO<br>Doctave (CO<br>Doctave)<br>Generoptin<br>Perfuzumatio<br>Perfuzumatio<br>Perfuzumatio<br>Perfuzumatio<br>Additional C<br>Rules Ag                                                                                                    | dule sight 60 inches Dose Amou Cetames 0 000 AUC Stood Mark 20000 MG 20000 MG 400000 MG 40000 MG 40000 MG 4000 MG 40000 MG 4000 MG 40000 MG 40000 MG 40000 MG 40000 MG 40000 MG 40000 MG 4000 MG 40000 MG 40000 MG 40000 MG 40000 MG 4000 MG 4000 M                                                                                                    | nt         Final Doce           M2         900 000 MS           S         372,200 MS           S         372,000 MS           S         370,000 MS           ADD ON MS         394,000 MS           ation         ation for WB                                                                                                    | V IV                      | 000<br>00<br>h Factor                   | Weight         130 pounds           Schedule         01           01         01           01         01           01         01           01         01           01         01           01         01           01         01           01         01           01         01           01         01           01         01           01         01           01         01           01         01           01         01           01         01           01         01           01         01           01         01           02         01           03         01           04         01           05         01           05         01           05         02           05         02           05         02           05         02           05         02           05         02 | Cycle<br>Length<br>21 Days | Cycles<br>Cycles 1-6 | 700  |
| Dosing Sche<br>H<br>Drugs<br>Carbojatin<br>Graduition<br>Docetawei GO<br>Docetawei GO<br>Docetawei GO<br>Docetawei GO<br>Docetawei GO<br>Docetawei GO<br>Docetawei GO<br>Perfuzumatio<br>Perfuzumatio<br>Pe                                                                                                    | dule  leght 60 inches  Dese Amou  CEtawel                                                                                                    | Int Final Dose Int 500 000 MG Int 500 MG Int 500 MG Int 500 MG Int 500 MG Int 500 MG Int 500 MG Int 500 MG Int 600 MG Int 600 MG Int                                                                                                    | Route N                   | op<br>op<br>h Factor<br>ars. 8000 is m  | Weight 130 pounds<br>Schedule<br>01<br>01<br>01<br>01<br>01<br>01<br>01<br>01<br>01<br>01<br>01<br>01<br>01                                                                                                    | Cycle<br>Length<br>21 Days | Cycles 1-0           | 700  |
| Dosing Sche<br>H<br>Drugs<br>Grabotan<br>Grabotan<br>Occased OD<br>Docessed OD<br>Doces                                                                                                    | dule  dule  dule  dule  dule  does Amou  CELIMP  dood AUC  Theorem  about the about the  cellmical Inform  about the  price  price  price  about the  binical Inform  about the  binical Inform  about the  binical Inform  binical Inform  bi                                                                                                    | nt Final Doee<br>115,500 MG<br>115,500 MG<br>222,000 MG<br>222,000 MG<br>225,000 MG<br>255,000 MG<br>255 | C Growtt                  | QD<br>QD<br>h Factor<br>ars. ECOG is no | Weight         130 pounds           schedule         01           01         01           01         01           01         01           01         01           01         01           01         01           01         01           01         01           01         01                                                                                                    | Cycle<br>Length<br>21 Days | Cycles 1-0           | 700  |
| Dosing Sche<br>H<br>Drugs<br>Carbojatin<br>Oroctavel (Or<br>Doctavel (Or<br>Doctavel (Or<br>Doctavel (Or<br>Doctavel (Or<br>Doctavel (Or<br>Doctavel (Or<br>Doctavel (Or<br>Doctavel (Or<br>Doctavel (Or<br>Doctavel (Or<br>Perturumation)<br>Perturumation<br>Perturumation<br>Perturum                                                                                                    | dule<br>eight 60 inches<br>Dese Amou<br>CEILANE<br>(0000 AUC<br>75.000 MG<br>15.000 MG<br>1 | Int         Final Doce           M2         900.000 MG           118.500 MG         254.000 MG           242.000 MG         354.000 MG           354.000 MG         364.000 MG           ation for WB         364.000 MG           ation for WB         ation the                                                                                                    | C Growt<br>Igasi To 55 Ye | QD<br>QD<br>h Factor<br>ars. ECOG is to | Weight         130 pounds           Schedule         01           01         01           01         01           01         01           01         01           01         01           01         01           01         01           01         01                                                                                                    | Cycle<br>Length<br>21 Days | Cycles 1-0           | 700  |

🖋 Edit

/ Edit

#### User will review a summary of each of the components of the request and can edit each section if needed via the "Edit" button on the right

When all the information is verified, submit the request by clicking the "Submit" button at the bottom of the page

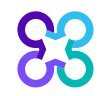

### Order request preview

| 3 corelon                                                               |                                                                     | Reprovider Porta                                                                                  |
|-------------------------------------------------------------------------|---------------------------------------------------------------------|---------------------------------------------------------------------------------------------------|
| Order Request                                                           |                                                                     | Logo                                                                                              |
| o to Homepage Submit This Request                                       |                                                                     | Save as PDF Print                                                                                 |
| hart documentation may be uploaded using the "Attack<br>uthorized user. | n File" button below. You may come back later to View Order History | / to edit any open drug(s). Select "Email" to share a link to this case with another <u>Email</u> |
| S3 corelon.                                                             |                                                                     | <b>Provider</b> Portal.                                                                           |
| Order Request Previe                                                    | W                                                                   |                                                                                                   |
| Case Status:                                                            | Health Plan:                                                        |                                                                                                   |
| Has Not Been Submitted                                                  |                                                                     |                                                                                                   |
| Member Information:                                                     | Ordering Provider:                                                  | Dispensing Provider: 🖋 Edit                                                                       |
|                                                                         |                                                                     |                                                                                                   |
|                                                                         |                                                                     |                                                                                                   |
|                                                                         |                                                                     |                                                                                                   |
|                                                                         |                                                                     |                                                                                                   |
|                                                                         |                                                                     | Modify clinical                                                                                   |
|                                                                         |                                                                     |                                                                                                   |
|                                                                         |                                                                     |                                                                                                   |

The Order Request Preview allows users to confirm the requested items prior to submission

The "Modify clinical" button can be used to make updates to previously entered information

Select the "Submit This Request" button to complete the order request

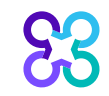

### Order request preview

SS corelon.

@ ProviderPortal.

| Case Status: Health Plan:                                          | Status:<br>it Been Submitted | Health Plan:       |                            |
|--------------------------------------------------------------------|------------------------------|--------------------|----------------------------|
| Jambar Jafarmatian Diananaing Dravidary dan                        |                              |                    |                            |
| The more momentation: Ordering Provider: Dispensing Provider: Zeat | er Information:              | Ordering Provider: | Dispensing Provider: ZEdit |

The drug administration information is being displayed for the convenience of the user and has not been independently verified or clinically reviewed. Please note that one or more of these drugs may also require review by a pharmacy benefit manager prior to payment. Please contact the number listed on the back of the member's identification card for more information.

#### DRUG DETAILS:

| ITEM # HC                                                      | PCS                                                                                                    | DESCRIPTION                  |                                                                       | REQUEST STATUS         |
|----------------------------------------------------------------|----------------------------------------------------------------------------------------------------|------------------------------|-----------------------------------------------------------------------|------------------------|
| 1 💿 J92                                                        | 28                                                                                                    | lpilimumab                   |                                                                       |                        |
| Dose range:<br>Cycle length:<br>Cycles/Duration:<br>Direction: | 204.12 mg<br>21 Days<br>1,2,3,4 cycles/ 84 Days<br>204.12 mg Day 1 QD Cycles 1,2,3,4                      |                              | Treatments per<br>Cycle:<br>Total Treatments:<br>Total Billing Units: | 1 visits<br>4<br>820   |
| 2 💿 J92                                                        | 99                                                                                                    | Nivolumab                    |                                                                       |                        |
| Dose range:<br>Cycle length:<br>Cycles/Duration:<br>Direction: | 68.04 - 240 mg<br>21 Days<br>5,6,7,8,9,10 cycles/ 168 Days<br>240 mg Day 1 QD Cycles 5,6,7,8,9, 10; 68.04 | l mg Day 1 QD Cycles 1,2,3,4 | Treatments per<br>Cycle:<br>Total Treatments:<br>Total Billing Units: | 1 visits<br>10<br>1716 |

The Order Request Preview allows users to confirm the requested items prior to submission

Select the "Submit This Request" button to complete the order request

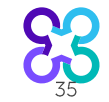

### Attach Clinical Information, Optional

#### Diagnosis: C43.10 Mal melan unsp eyelid, incl canthus

Clinical Information: [-] Disease: Melanoma Pathology: Melanoma Stage: IV Treatment: Second Line Performance Status: 0 - Normal Activity (asymptomatic) Biomarkers: Microsatellite Instability - Not reported;c-kit status - Not reported;NTRK Fusion - Not reported;BRAF status - Unknown; Justification Questions: Does the individual have unresectable or metastatic disease?True Has the individual received prior treatment with another anti-PD-1 or anti-PD-L1 agent?False Is the individual receiving immunosuppressive drug therapy for an autoimmune disease or chronic condition?False

#### Drug Justification Questions:

#### **ATTACHMENTS**

#### (LIMIT: 20)

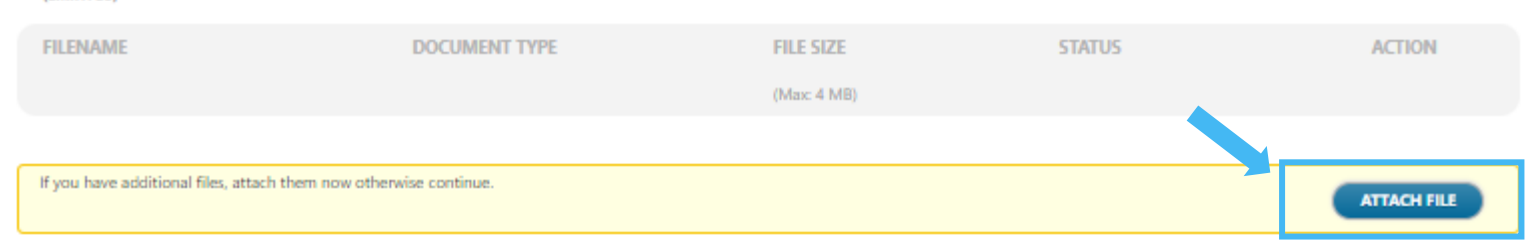

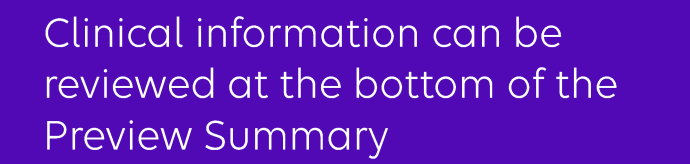

Should additional clinical need to be submitted, the **Attach File** option is located at the bottom of the Summary

Press "Attach File" and Browse for the record to attach

### Additional clinical information screen

| First Name Last Name USER Phone Ext (224) 279-5203 Email If you have entered "other", "unknown", or "none of these apply" to any of the clinical guestions, provide the additional clinical details supporting t request below. Also, provide any additional pertinent information to support a review of this procedure. Additional clinical information: (Maximum 1800 characters)                                                                                                    | ease provide the Assessment and Plan information from the most recent Pro                                                                                                    | aress Note or call us before the end                                      | of the next husiness day at 8443771282                             |
|----------------------------------------------------------------------------------------------------|----------------------------------------------------------------------------------------------------|---------------------------------------------------------------------------|--------------------------------------------------------------------|
| irst Name  ast Name USER  Phone Ext (224) 279-5203 Email  Fyou have entered "other", "unknown", or "none of these apply" to any of the clinical questions, provide the additional clinical details supporting t equest below. Also, provide any additional pertinent information to support a review of this procedure.  Additional clinical information: (Maximum 1800 characters)                                                                                                    |                                                                                                    |                                                                           | of the next business day at 0443771202                             |
| A Reco                                                                                                    | irst Name                                                                                                    |                                                                           |                                                                    |
| ast Name USER  Phone Ext (224) 279-5203  imail  if you have entered "other", "unknown", or "none of these apply" to any of the clinical questions, provide the additional clinical details supporting t equest below. Also, provide any additional pertinent information to support a review of this procedure.  Idditional clinical information: (Maximum 1800 characters)  Frequest additional clinical information: (Maximum 1800 characters)  Frequest below. Also, provide any additional pertinent information to support a review of this procedure.  Idditional clinical information: (Maximum 1800 characters)  Frequest below. Also, provide any additional pertinent information to support a review of this procedure.  Idditional clinical information: (Maximum 1800 characters)  Frequest below. Also, provide any additional pertinent information to support a review of this procedure.  Idditional clinical information: (Maximum 1800 characters)  Frequest below. Also, provide any additional pertinent information to support a review of this procedure.  Idditional clinical information: (Maximum 1800 characters)  Frequest below. Also, provide any additional pertinent information to support a review of this procedure.  Idditional clinical information: (Maximum 1800 characters)  Frequest below.  Frequest below.  Idditional clinical information: (Maximum 1800 characters)  Frequest below.  Idditional clinical information: (Maximum 1800 characters)  Frequest below.  Idditional clinical information: (Maximum 1800 characters)  Frequest below.  Idditional clinical information: (Maximum 1800 characters)  Frequest below.  Idditional clinical information: (Maximum 1800 characters)  Frequest below.  Idditional clinical information: (Maximum 1800 characters)  Frequest below.  Idditional clinical information: (Maximum 1800 characters)  Frequest below.  Idditional clinical information: (Maximum 1800 characters)  Frequest below.  Idditional clinical information: (Maximum 1800 characters)  Frequest below.  Idditional clinical information: (Maximum 1800 cha |                                                                                                    |                                                                           | REQUI                                                              |
| USER Ext (224) 279-5203 Ext (224) 279-5203 Ext (224) 279-520 Ext (224) 279-520 Ext (224) Ext (224) Ext (224) Ext (224) Ext (224) Ext  | ast Name                                                                                                    |                                                                           |                                                                    |
| hone Ext<br>(224) 279-5203<br>imail<br>imail<br>ivou have entered "other," "unknown", or "none of these apply" to any of the clinical guestions, provide the additional clinical details supporting t<br>equest below. Also, provide any additional pertinent information to support a review of this procedure.<br>idditional clinical information: (Maximum 1800 characters)                                                                                                    | USER                                                                                                    |                                                                           | REQUI                                                              |
| (224) 279-5203                                                                                                    | hone                                                                                                    |                                                                           | Ext                                                                |
| imail You have entered "other", "unknown", or "none of these apply" to any of the clinical questions, provide the additional clinical details supporting t<br>equest below. Also, provide any additional pertinent information to support a review of this procedure. dditional clinical information: (Maximum 1800 characters)                                                                                                    | (224) 279-5203                                                                                                    |                                                                           |                                                                    |
| you have entered "other", "unknown", or "none of these apply" to any of the clinical questions, provide the additional clinical details supporting t<br>equest below. Also, provide any additional pertinent information to support a review of this procedure.<br>dditional clinical information: (Maximum 1800 characters)                                                                                                    | mail                                                                                                    |                                                                           |                                                                    |
| you have entered "other", "unknown", or "none of these apply" to any of the clinical guestions, provide the additional clinical details supporting t<br>equest below. Also, provide any additional pertinent information to support a review of this procedure.<br>dditional clinical information: (Maximum 1800 characters)                                                                                                    |                                                                                                    |                                                                           |                                                                    |
|                                                                                                    | you have entered "other", "unknown", or "none of these apply" to an<br>equest below. Also, provide any additional pertinent information to su                                                                 | y of the clinical questions, provide<br>pport a review of this procedure. | REQUIN<br>the additional clinical details supporting th            |
|                                                                                                    | you have entered "other", "unknown", or "none of these apply" to an<br>equest below. Also, provide any additional pertinent information to su<br>dditional clinical information: (Maximum 1800 characters)    | y of the clinical questions, provide pport a review of this procedure.    | REQUIN<br>the additional clinical details supporting th            |
|                                                                                                    | you have entered "other", "unknown", or "none of these apply" to an equest below. Also, provide any additional pertinent information to su dditional clinical information: (Maximum 1800 characters)          | y of the clinical questions, provide<br>pport a review of this procedure. | REQUIN<br>the additional clinical details supporting th            |
|                                                                                                    | you have entered "other", "unknown", or "none of these apply" to an<br>equest below. Also, provide any additional pertinent information to su<br>dditional clinical information: (Maximum 1800 characters)    | y of the clinical questions, provide<br>pport a review of this procedure. | REQUIN<br>the additional clinical details supporting th            |
|                                                                                                    | you have entered "other", "unknown", or "none of these apply" to an<br>equest below. Also, provide any additional pertinent information to su<br>dditional clinical information: (Maximum 1800 characters)    | y of the clinical questions, provide<br>pport a review of this procedure. | REQUIN<br>the additional clinical details supporting th            |
|                                                                                                    | you have entered "other", "unknown", or "none of these apply" to an<br>equest below. Also, provide any additional pertinent information to su<br>dditional clinical information: (Maximum 1800 characters)    | y of the clinical questions, provide<br>pport a review of this procedure. | REQUIN<br>the additional clinical details supporting th            |
|                                                                                                    | you have entered "other", "unknown", or "none of these apply" to an equest below. Also, provide any additional pertinent information to su                                                                    | y of the clinical questions, provide<br>pport a review of this procedure. | REQUIN<br>the additional clinical details supporting th            |
|                                                                                                    | you have entered "other", "unknown", or "none of these apply" to an equest below. Also, provide any additional pertinent information to su                                                                    | y of the clinical questions, provide<br>pport a review of this procedure. | REQUIN<br>the additional clinical details supporting th            |
| Perce O                                                                                                    | f you have entered "other", "unknown", or "none of these apply" to an<br>equest below. Also, provide any additional pertinent information to su<br>additional clinical information: (Maximum 1800 characters) | y of the clinical questions, provide<br>pport a review of this procedure. | REQUIN<br>the additional clinical details supporting th            |
| Can                                                                                                    | f you have entered "other", "unknown", or "none of these apply" to an<br>equest below. Also, provide any additional pertinent information to su<br>additional clinical information: (Maximum 1800 characters) | y of the clinical questions, provide pport a review of this procedure.    | REQUIN<br>the additional clinical details supporting the<br>REQUIN |
|                                                                                                    | f you have entered "other", "unknown", or "none of these apply" to an<br>equest below. Also, provide any additional pertinent information to su<br>additional clinical information: (Maximum 1800 characters) | y of the clinical questions, provide<br>pport a review of this procedure. | REQUIN<br>the additional clinical details supporting the<br>REQUIN |

If a case does not auto approve, additional information may be included on the Additional clinical information screen

Note: Urgent cases submitted when the Call Center is closed must be indicated as such in the comments section; please also include a contact and phone number should a peerto-peer be required

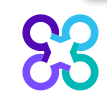

 $\mathbf{J}$ 

### Order request summary

| Order Request                                                                                                    | -                                                                                                    | Logout                                                                                                    |
|----------------------------------------------------------------------------------------------------|----------------------------------------------------------------------------------------------------|----------------------------------------------------------------------------------------------------|
| Withdraw this request Begin Another Request Go to Homepage                                                                                            |                                                                                                    | Save as PDF Print                                                                                                    |
| Chart documentation may be uploaded using the "Attach File" button below. You may come back la<br>user.                                               | ar to View Order History to edit any open drug(s). Select "Email" to share a link to t                                   | this case with another authorized                                                                                                    |
| S3 carelon.                                                                                                    |                                                                                                    | ReproviderPortal.                                                                                                    |
| Order Request Summary                                                                                                    | 0: 135487923<br>te Pance: 04/29/2022 - 10/14/2022                                                                        | Authorized                                                                                                    |
| Health Plan: Start Date:<br>04/29/2022<br>Pathway Eligible ID:<br>135487923                                                                           |                                                                                                    |                                                                                                    |
| This order is not a guarantee of payment except when required by applicable law. When applical<br>member's contract at the time of services provided. | le law allows, paymer<br>If the ordering provider would like to discuss this case with a Carelon M                       | Logou Logou Logo |
| Member Information: Ordering Provide                                                                                                    | Begin Another Request Go to Homepage Chart documentation may be uploaded using the "Attach File" buttor authorized user. | Save as PDE Print                                                                                                    |
|                                                                                                    | S3 carelon.                                                                                                    | <b>© Provider</b> Portal.                                                                                                    |
| The days administration information is being displayed for th                                                                                         | Order Request Summary                                                                                                    | Order ID: 135968163 In Progress Anticipated Determination Date: 02/24/2023                                                                                                    |
| clinically reviewed. Please note that one or more of these dr<br>payment. Please contact the number listed on the back of th                          | gs may also     member's ic     member's contract at the time of services provided.                                      | by applicable law. When applicable law allows, payment is subject to the member's active enrollment, benefit limitation and other terms of the                                                                                                    |
| Please call for all Urgent Requests.                                                                                                    | Member Information:                                                                                                    | Ordering Provider: Dispensing Provider: *Edit                                                                                                    |
|                                                                                                    |                                                                                                    |                                                                                                    |

Requests that meet clinical criteria will be approved upon case submission and will display as "**Authorized**"

Regimens that also satisfy Pathway criteria will receive a Pathway Eligible ID in addition to the Order ID

Requests that may require additional review will display as "**In Progress**"

Requests that included all non-managed drugs (AIM is not delegated to review), the banner will display "Completed" and all drug level details will state AIM Clinical Review not Required"

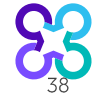

### Order request summary - drug level details

The drug administration information is being displayed for the convenience of the user and has not been independently verified or clinically reviewed. Please note that one or more of these drugs may also require review by a pharmacy benefit manager prior to payment. Please contact the number listed on the back of the member's identification card for more information. Specialty drugs currently not requiring a prior authorization may change to requiring a prior authorization in the future.

Please call for all l

for all Urgent Requests.

#### DRUG DETAILS:

| ITEM # HCI       | PCS                                         | DESCRIPTION                  |                      | REQUEST STATUS |
|------------------|---------------------------------------------|------------------------------|----------------------|----------------|
| 1 💿 J922         | 28                                          | Ipilimumab                   |                      | Authorized     |
| Dose range:      | 204.12 mg                                   |                              | Treatments per       |                |
| Cycle length:    | 21 Days                                     |                              | Cycle:               | 1 visits       |
| Cycles/Duration: | 1,2,3,4 cycles/ 84 Days                     |                              | Total Treatments:    | 4              |
| Direction:       | 204.12 mg Day 1 QD Cycles 1,2,3,4           |                              | Total Billing Units: | 820            |
| 2 💿 J929         | 99                                          | Nivolumab                    |                      | Authorized     |
| Dose range:      | 68.04 - 240 mg                              |                              | Treatments per       |                |
| Cycle length:    | 21 Days                                     |                              | Cycle:               | 1 visits       |
| Cycles/Duration: | 5,6,7,8,9,10 cycles/ 168 Days               |                              | Total Treatments:    | 10             |
| Direction:       | 240 mg Day 1 QD Cycles 5,6,7,8,9, 10; 68.04 | 4 mg Day 1 QD Cycles 1,2,3,4 | Total Billing Units: | 1716           |

The Order Request Summary provides detailed drug-level review outcomes

Additional information regarding next steps is provided in the health plan specific disclaimer located above the requested items

#### **Configurable Status Options:**

Authorized Non-Authorized Refer to Health Plan Refer to PBM AIM Clinical Review Not Required

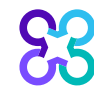

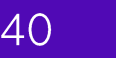

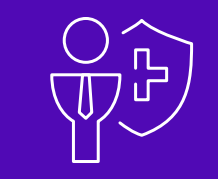

### How to submit PCCA case for Radiation Therapy

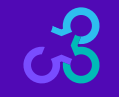

40

### Step 1 – Confirm PCCA Review Type Step 2 – User Selects Ordering Provider

| rom the list below. |                                  |                                               |                            |        |                   |                       |
|---------------------|----------------------------------|-----------------------------------------------|----------------------------|--------|-------------------|-----------------------|
|                     | Recent                           | Favorites                                     | Search Results             |        |                   | View: Local 🗸         |
| Orderi              | ,<br>pa Providers                |                                               |                            |        |                   |                       |
| Favorit             | Post Medical Nec                 | essity Review                                 |                            |        | rta Specialty     | त्वे Health Plan त्वे |
| *                   | Has the Healt<br>after the claim | th Plan directed you to /<br>m was processed? | AIM to submit a Post Clair | m Case | Internal Medicine | Optima Health         |
| *                   | Please provide                   | e the following informatio                    | on                         |        | Other             | Optima Health         |
| ×                   | Claim Numbe                      | r                                             | Claim Submission D         | ate    | Other             |                       |
|                     | 🗆 I do not h                     | ave this information                          |                            |        | DISFLATIN         | Withdraw this request |
|                     | ОК                               |                                               |                            |        |                   |                       |

All other intake steps after this point are the same as a prospective case (Select Ordering Provider, Servicing Provider and complete Clinical Intake)

- System recognizes the user is initiating a PCCA case
- User validates the PCCA request and enters claim number
  - PCCA claim numbers consist of 11 digit alpha-numeric values.
    - If claim only has 10 digits add a '0' at the end
- User searches and selects Ordering Provider

#### Step 3 – Select Planning Start Date

Hide Details

| 85DUCK, DAISY      | I Edit        |                       |          |
|--------------------|---------------|-----------------------|----------|
| Member #:          | 3333333330    | Treatment Start Date: | 6/1/2020 |
| Date of Birth:     | 1/1/1985      | Health Plan:          |          |
| Ordering Provider: | DAGEFORDE, DA | VID 💉 Edit            |          |

#### Step 3: Please enter the Planning Start Date if it prior to the Treatment Start Date

919 #11

Planning Start Date 06/01/2020

53

τz

Next Delete this request

Have a <u>comment or suggestion?</u> Copyright © 2000–2020 AIM Specialty Health. All Rights Reserved.

# User selects Planning Start Date / Simulation Date

#### Step 4 – Select Servicing Provider

 BSDUCK, DAISY
 ✓ Edit
 Hide Details

 Member #:
 333333330
 Treatment Start Date:
 6/1/2020

 Date of Birth:
 1/1/1985
 Health Plan:
 T

 Ordering Provider:
 DAGEFORDE, DAVID // Edit
 Edit
 T

#### Step 4: Please Choose a Provider

TO

| Provider Search     | In Network Out of Ne                                 | twork                          |            |         |                           |          |                        |                           |
|---------------------|------------------------------------------------------|--------------------------------|------------|---------|---------------------------|----------|------------------------|---------------------------|
| Facility Name:      | Provider Search Results                              |                                |            |         |                           |          |                        |                           |
|                     | Facility                                             | 🟚 Address 😰                    | City 🔯     | State 🟚 | Phone 🟚                   | Distance | Action                 | Мар                       |
| City:               | BAPTIST HEALTH LEXINGTON                             | 1740 NICHOLASVILLE RD          | LEXINGTON  | KY      | (859) 260-6100 🕲          | 158.90   | <u>View</u><br>Details | <u>View</u><br>Map        |
| State               |                                                      |                                |            | K/V     | (050) 260 6100 @          | 150.00   | Manu                   | Mour                      |
| Zin Code:           | DAPTIST HEALTH LEXINGTON                             | 1740 NICHOLASVILLE RD          | LEXINGTON  | KT.     | (859) 200-0 100           | 156.90   | Details                | Map                       |
|                     | BAPTIST HEALTH LEXINGTON                             | 2100 NICHOLASVILLE RD          | LEXINGTON  | KY      | (859) 260-6197 <b>्</b> ® | 159.40   | View<br>Details        | <u>View</u><br><u>Map</u> |
| Group NPI:          | BAPTIST HEALTH LEXINGTON                             | 1775 ALYSHEBA WAY              | LEXINGTON  | KY      |                           | 164.61   | <u>View</u><br>Details | <u>View</u><br>Map        |
| Search <u>Clear</u> | ENDOSCOPY AND SURGICAL CENTER<br>OF LEXINGTON CLINIC | 1225 S BROADWAY STE<br>200     | LEXINGTON  | KY      | (859) 258-4100 <b>(</b> ® | 157.79   | <u>View</u><br>Details | <u>View</u><br>Map        |
|                     | GEORGETOWN COMMUNITY HOSPITAL                        | 1140 LEXINGTON RD              | GEORGETOWN | KY      | (502) 868-1100 رھ         | 147.74   | <u>View</u><br>Details | <u>View</u><br><u>Map</u> |
|                     | KENTUCKY RENAL CARE LEXINGTON<br>EAST                | 1101 WINCHESTER RD<br>STE 100  | LEXINGTON  | KY      | (859) 225-4922 🔊          | 159.04   | <u>View</u><br>Details | <u>View</u><br>Map        |
|                     | LEXINGTON CLINIC AMBULATORY<br>SURGERY CTR           | 1225 S BROADWAY STE<br>100     | LEXINGTON  | KY      | (859) 258-4000 🕲          | 157.79   | <u>View</u><br>Details | <u>View</u><br><u>Map</u> |
|                     | LEXINGTON DIAGNOSTIC CENTER                          | 1725 HARRODSBURG RD<br>STE 100 | LEXINGTON  | KY      | (859) 278-7226 🕲          | 157.84   | <u>View</u><br>Details | <u>View</u><br>Map        |
|                     | LEXINGTON FOOT CENTER                                | 1901 LEITCHFIELD RD            | OWENSBORO  | KY      | (270) 684-5252            | 161.88   | <u>View</u><br>Details | <u>View</u><br><u>Map</u> |
|                     | IKK KK 1 2 3 4 10 10                                 |                                |            | C       | DISPLAYING                | 1–10 OF  | 32 RES                 | BULTS                     |
|                     | Return to Provider List Submit a Facili              | V                              |            |         |                           |          | Delete                 | this request              |

- Select or search for a servicing provider
  - Facility Name
  - Group NPI

•OR

 Enter a provider manually by selecting "Submit a Facility"

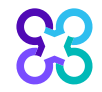

#### Step 5 – Select Procedure

| DUCK, DAISY                                        | Show Details |  |  |
|----------------------------------------------------|--------------|--|--|
| 5: Please select the desired procedure.            |              |  |  |
| adiation Therapy Procedure                         |              |  |  |
| Please begin by either the Primary Treatment and / | or Boost:    |  |  |
| Primary Treatment:                                 | 0            |  |  |
| Proton Beam (CPT 77520)                            | $\checkmark$ |  |  |
| Boost:                                             | 0            |  |  |
| Proton Beam (CPT 77520)                            | $\checkmark$ |  |  |
| elect all Associated Services being requested:     |              |  |  |
| Special radiation treatment (CPT 77470)            |              |  |  |
| Special radiation physics consult (CPT 7737        | D)           |  |  |
| Image-guided radiation therapy (IGRT) (CPT         | 77387)       |  |  |
| Hydrogel Spacer (CPT 55874)                        |              |  |  |
| (0,1,000,1)                                        |              |  |  |
| Continue Delete this request                       |              |  |  |

- Select Primary
   Treatment and Boost
- Select Associated Services

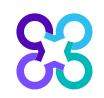

### Step 6 – Enter Clinical Information

| tep 5: Please enter the Patie | nt Disease Information. |                           |           |   |
|-------------------------------|-------------------------|---------------------------|-----------|---|
| Patient Disease Details       |                         |                           |           |   |
| Treatment is for:             | Primary Tumor           | O Metastatic Lesion       | ◯ Other   |   |
| Diagnosis                     | Prostate Cancer         |                           |           | • |
| Pathology                     | Adenocarcinoma          |                           |           | • |
| TNM or Staging                | ⊖ TNM                   | <ul> <li>Stage</li> </ul> | O Unknown |   |
| Stage                         | IIA                     |                           |           | • |
| Bio-Markers                   |                         |                           |           |   |
| Gleason Score                 | 7                       |                           |           | • |
| PSA                           | 4.1 - 9.9 ng/ml         |                           |           | Ŧ |
| Treatment                     | Definitive              |                           |           | • |
| Goal                          | Curative                |                           |           | • |
| Performance Status            | 0 - Normal Activity     | (asymptomatic)            |           | • |
|                               |                         |                           |           |   |

Continue

83

## Enter clinical information

- Please note: You have the option to enter TNM or Staging.
- When you finish, click "Continue".

#### Step 7 – Continue Entering Clinical Information

Hide Details

FC

231BEAR, YOGI

| Member #:         0022310XU03         Treatment Sta           Date of Birth:         1/1/1994         Health Plan:           Ordering Provider:         SMITH, JOHN H | rt Date: 11/1/2020<br>Optima Health                                                                                                    |
|----------------------------------------------------------------------------------------------------|----------------------------------------------------------------------------------------------------|
| PROCEDURES REQUESTED (1)                                                                                                    | ENTER MEMBER'S CLINICAL INFORMATION                                                                                                    |
| Proton Beam Includes Boost >                                                                                                    | Please answer the following questions to provide as much information as possible for clinical review.  DIAGNOSIS Prostate Cancer  CLINICAL INFORMATION *Is this request for repeat irradiation in a previously treated field?  Yes No Vinknown *Has an IMRT or EBRT plan been done? Yes No Vinknown *Would dose tolerance of surrounding normal structures be exceeded with 3D conformal radiation or IMRT? Yes No No No No No No No No No No No No No |
|                                                                                                    | O Unknown All clinical questions have been answered, select Next to continue.                                                                                                    |
|                                                                                                    | Delete this request Save and Exit Next                                                                                                    |

#### When finished, click "Next".

# If you answer "unknown" or further review is required, you will see this screen

| ADDITIONAL INFORMATION                                                          |   |
|---------------------------------------------------------------------------------|---|
| * FIRST NAME                                                                    | ~ |
| DEMOREP                                                                         |   |
| *LAST NAME                                                                      |   |
| USER                                                                            |   |
| * PHONE NUMBER                                                                  |   |
| (800) 123-4567                                                                  |   |
| EXT                                                                             |   |
| *FAX NUMBER                                                                     |   |
| (800) 123-4567                                                                  |   |
| * Provide additional information that may be helpful in reviewing this request. | ł |
| N/A                                                                             | ~ |
|                                                                                 |   |
| Continue Cancel                                                                 |   |

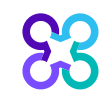

- Fill out the necessary information.
- You can type any additional clinical information in the box below or you will have the opportunity to upload clinical documents in the end.
- If you chose not to type any information, please type "N/A" in the box
- When finished, click "Continue".

### Step 8 – Continue Entering Clinical Information

| 231BEAR, YOGI         Member #:       0022310XU03       Treatment State         Date of Birth:       1/1/1994       Health Plan:         Ordering Provider:       SMITH, JOHN H | Hide Details<br>art Date: 11/1/2020<br>Optima Health                                                                                                    |      |
|----------------------------------------------------------------------------------------------------|----------------------------------------------------------------------------------------------------|------|
| PROCEDURES REQUESTED (1)                                                                                                    | ENTER MEMBER'S CLINICAL INFORMATION                                                                                                    |      |
| Proton Beam Includes Boost ►                                                                                                    | Please answer the following questions to provide as much information as possible for clinical review.         If Total Planned Dosage is not available, please, enter 1.         DIAGNOSIS         Prostate Cancer         TREATMENT INFORMATION         Treatment Start Date         11/01/2020         Treatment End Date         01/29/2021 |      |
|                                                                                                    | * Planned total dose (Gy) 28 Gy * Total number of fractions 10 fractions All treatment information has been entered, select Next to continue.                                                                                                    | Maut |
|                                                                                                    | Delete this request Save and EXIT                                                                                                    | Next |

S

## Click "Next" to continue

# Step 9 – Review entered information, continue with request once verified

| REQUEST SUMMARY                        | Expand All 🔻                 |
|----------------------------------------|------------------------------|
| Proton Beam Includes Boost             |                              |
| Prostate Cancer                        |                              |
| No additional information is required. |                              |
| Treatment Summary                      | <u></u> Ædit Treatment       |
| ► Clinical Details                     | 🥖 Edit Clinical              |
| Save and Exit                          | Continue Delete this request |

#### **Click "Continue"**

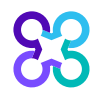

#### Order request preview

| Crder Request                                  |                                            | Logou                                                                |
|------------------------------------------------|--------------------------------------------|----------------------------------------------------------------------|
| Submit This Request Go to Homepage Delete this | request                                    | Save as PDF Print                                                    |
| DEMO                                           |                                            | <b>© Provider</b> Portal.                                            |
| Order Request Preview                          |                                            |                                                                      |
| Request Status:<br>Has Not Been Submitted      | Health Plan:                               |                                                                      |
| Member Information:<br>85MORGENDORFFER, DARIA  | Ordering Provider:<br>SCULLY, THOMAS       | Servicing Provider: <a>Edit</a><br>NORTHEAST REGIONAL MEDICAL CENTER |
| Member #: YRN3766999880<br>PO BOX 464          | 2 PROGRESS POINT PKWY<br>OFALLON, MO 63368 | 315 S OSTEOPATHY AVE<br>KIRKSVILLE, MO 63501                         |
| CHICAGO, IL 60622                              | Phone: 314-645-6454                        | Phone: 660-785-1000                                                  |
| Date of Birth: 1/1/1961                        | Fax: 314-434-1814                          | Fax: 660-785-1027                                                    |
| Phone: 312-999-9928                            | INF1: 1202082000                           | NMI: 1104899442                                                      |

The Clinical Information displayed was obtained by AIM through the order entry process. The information is being displayed for the convenience of the user and has not been independently verified or clinically reviewed.

This is a preview of your order.

### Select **"Submit This Request**" to proceed.

| Orde                                             | er Requ<br>Plan:                                                                              | uest Sumi                                                                                                    | mary                                         | Order ID:<br>Valid Date Ran                                                   | ge: <b>02/18/2022 - 0</b> 9                                         | 5/30/2022                                                            | Authorize                              |
|--------------------------------------------------|-----------------------------------------------------------------------------------------------|----------------------------------------------------------------------------------------------------|----------------------------------------------|-------------------------------------------------------------------------------|---------------------------------------------------------------------|----------------------------------------------------------------------|----------------------------------------|
| Optima H<br>This order is<br>enrollment,         | Health<br>s not a guarante<br>benefit limitatio                                               | 03/02/2022<br>ee of payment except w<br>n and other terms of the                                                    | vhen required l<br>e member's co             | y applicable law. When ntract at the time of se                               | n applicable law allows, p                                          | ayment is subject to the                                             | member's acl                           |
| Membe                                            | r Informati                                                                                   | ion:                                                                                                    | Orderin                                      | g Provider:                                                                   | Sen                                                                 | vicing Provider:                                                     |                                        |
|                                                  |                                                                                               |                                                                                                    |                                              |                                                                               |                                                                     |                                                                      |                                        |
|                                                  |                                                                                               |                                                                                                    |                                              |                                                                               |                                                                     |                                                                      |                                        |
|                                                  |                                                                                               |                                                                                                    |                                              |                                                                               |                                                                     |                                                                      |                                        |
|                                                  |                                                                                               |                                                                                                    |                                              |                                                                               |                                                                     | I                                                                    |                                        |
| The Cli<br>informa<br>verified                   | nical Infor<br>ation is bei<br>I or clinica                                                   | mation display<br>ing displayed fi<br>Ily reviewed.                                                                 | ed was c<br>or the co                        | btained by All                                                                | /I through the or<br>ne user and has                                | I<br>der entry proce<br>not been indep                               | ess. The<br>bendently                  |
| The Cli<br>informa<br>verified<br>Please         | nical Infor<br>ation is bei<br>I or clinica<br>call 844-3                                     | mation display<br>ing displayed fi<br>Ily reviewed.<br>377-1282 for al                                              | red was o<br>for the co<br>Il Urgent         | btained by All<br>nvenience of th<br>Requests.                                | // through the or<br>ne user and has                                | I<br>der entry proce<br>not been indep                               | ess. The<br>bendently                  |
| The Cli<br>informa<br>verified<br>Please<br>REQU | nical Infor<br>ation is bei<br>I or clinica<br>call 844-3<br>ESTED F                          | mation display<br>ing displayed fi<br>Ily reviewed.<br>377-1282 for al<br>PROCEDURE                                 | red was o<br>for the co<br>Il Urgent<br>E(S) | btained by All<br>nvenience of th<br>Requests.                                | // through the or<br>ne user and has                                | I<br>der entry proce<br>not been indep                               | ess. The<br>bendently                  |
| The Cli<br>informa<br>verified<br>Please<br>REQU | nical Infor<br>ation is bei<br>l or clinica<br>call 844-3<br>ESTED F                          | mation display<br>ing displayed fi<br>Ily reviewed.<br>377-1282 for al<br>PROCEDURE                                 | red was o<br>for the co<br>Il Urgent<br>E(S) | btained by All<br>nvenience of th<br>Requests.                                | A through the or<br>ne user and has<br>REQUEST STATUS               | I<br>oder entry proce<br>not been indep                              | ess. The<br>bendently                  |
| The Cli<br>informa<br>verified<br>Please<br>REQU | nical Infor<br>ation is bei<br>I or clinica<br>call 844-3<br>ESTED F<br>PROCEDU<br>Stereotact | mation display<br>ing displayed fi<br>Ily reviewed.<br>377-1282 for al<br>PROCEDURE<br>RE<br>ic - Body or Spinal Co | red was o<br>for the co<br>II Urgent<br>E(S) | btained by All<br>nvenience of th<br>Requests.<br>DISEASE<br>Brain Metastasis | A through the or<br>ne user and has<br>REQUEST STATUS<br>Authorized | I<br>order entry proce<br>o not been indep<br>REASON<br>Criteria Met | ess. The<br>pendently<br>Act<br>Hide D |

ЭП

The order has now been submitted.

Requests that meet clinical criteria will be adjudicated real time upon case submission.

Approved orders will have a status of "**Authorized**" along with an "**Order ID**".

# Review the Request status and authorized CPT codes for the approved service

92

83

| REQUE                                                                         | STED F                                                                                     | PROCEDURE(S)                                                                                                    |                  |                |              |              |
|-------------------------------------------------------------------------------|--------------------------------------------------------------------------------------------|----------------------------------------------------------------------------------------------------|------------------|----------------|--------------|--------------|
| ITEM #                                                                        | PROCEDURE                                                                                  |                                                                                                    | DISEASE          | REQUEST STATUS | REASON       | ACTION       |
| 1                                                                             | Stereotact                                                                                 | ic - Body or Spinal Cord                                                                                                    | Brain Metastasis | Authorized     | Criteria Met | Hide Details |
| Planned Tor<br>CPT Code<br>77373<br>63620<br>77295<br>77301<br>77338<br>77435 | tal Dose: 27<br>Quantity<br>Up to 3<br>Up to 5<br>Up to 2<br>Up to 2<br>Up to 3<br>Up to 5 | Gy<br>Included CPT Codes<br>77373, G0339, G0340<br>61796, 61797, 61798, 61799, 6<br>77295<br>77301<br>77338<br>32701, 77435 | 3620, 63621      |                |              |              |
| 2                                                                             | Special tre                                                                                | atment procedure                                                                                                    | Brain Metastasis | Authorized     | Criteria Met | Hide Details |
| <b>CPT Code</b><br>77470                                                      | Quantity<br>Up to 1                                                                        | Included CPT Codes<br>77470                                                                                                 |                  |                |              |              |
| 3                                                                             | Special ph                                                                                 | ysics consult                                                                                                    | Brain Metastasis | Authorized     | Criteria Met | Hide Details |
| CPT Code                                                                      | Quantity                                                                                   | Included CPT Codes                                                                                                    |                  |                |              |              |

The Order Summary outlines the CPT codes authorized as well as the maximum quantities

You can "Print" or "Save to a PDF" to include in the patient's chart.

### **Questions?**

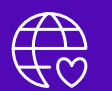

Please contact your Health Plan Network Representative

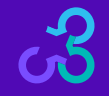